# Canon

# Mac PS Driver Guide Mac PS Driver Ver. 1.60

Please read this guide before operating this equipment. ENG After you finish reading this guide, store it in a safe place for future reference.

# **Mac PS Driver Guide**

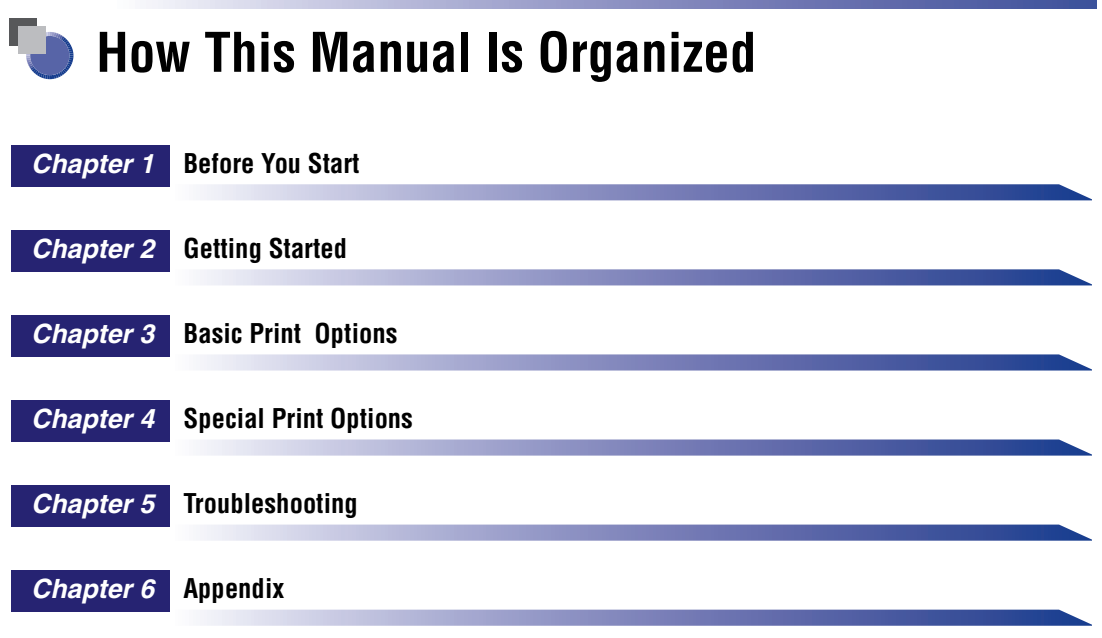

Includes the available paper sizes list, glossary, and index.

Considerable effort has been made to ensure that this manual is free of inaccuracies and omissions. However, as we are constantly improving our products, if you need an exact specification, please contact Canon.

### Contents

|           | Preface vii                                                         |
|-----------|---------------------------------------------------------------------|
|           | How to Use This Manual                                              |
|           | Symbols Used in This Manual vii                                     |
|           | Buttons Used in This Manual                                         |
|           | Displays Used in This Manual                                        |
|           | Abbreviations Used in This Manualviii                               |
|           | Legal Noticesix                                                     |
|           | Trademarksix                                                        |
|           | Copyrightix                                                         |
|           | Disclaimersix                                                       |
| Chapter 1 | Before You Start                                                    |
|           | Supported Canon Products                                            |
|           | System Requirements                                                 |
|           | Where to Find Help                                                  |
|           |                                                                     |
| Chapter 2 | Getting Started                                                     |
|           | Installing the Software                                             |
|           | Installing the Printer Driver2-2                                    |
|           | Uninstalling the Printer Driver2-6                                  |
|           | Specifying the Printer Settings2-10                                 |
|           | Mac OS X 10.2.8 - 10.3.9                                            |
|           | Mac OS X 10.4 or later                                              |
|           | Setting Up the Printer Configuration                                |
|           | Printing a Document                                                 |
|           |                                                                     |
| Chapter 3 | Basic Print Options                                                 |
|           | Specifying the Paper Orientation                                    |
|           | Scaling a Document                                                  |
|           | Specifying the Paper Size                                           |
|           | Specifying the Paper Size in the Page Setup Pane                    |
|           | Specifying the Paper Size in the Print dialog box (Mac OS X 10.4 or |
|           | later)                                                              |
|           | Specifying the Print Sets and Ranges                                |
|           | Printing Multiple Pages on One Sheet                                |
|           |                                                                     |

| Two-Sided Printing                          |
|---------------------------------------------|
| Specifying the Finishing Options3-15        |
| Selecting a Finishing Option3-15            |
| Stapling the Documents                      |
| Booklet Printing                            |
| Specifying the Paper Source                 |
| Selecting a Paper Source                    |
| Adding Front or Back Covers to the Document |
| Inserting Sheets into the Document          |
| Inserting Tab Paper                         |
| Creating Tabs                               |
| Printing on Custom Paper3-33                |
| Registering Custom Paper3-33                |
| Mac OS X 10.2.8 - 10.3.9                    |
| Mac OS X 10.4 or later                      |
| Printing on Custom Paper                    |
| Printing a Document in Toner Save Mode      |

#### Chapter 4 Special Print Options

| Mac OS X 10.2.8 - 10.3.9                               |      |
|--------------------------------------------------------|------|
| Mac OS X 10.4 or Later                                 |      |
| Saving a Document as a File (Mac OS X 10.2.8 - 10.3.9) | 4-38 |
| Specifying the Error Handling Method                   |      |
| Using the PS Printmonitor                              |      |
| Starting the PS Printmonitor                           |      |
| File Menu                                              |      |
| Printer Menu                                           |      |
| PS Printmonitor Window                                 |      |

#### Chapter 5 Troubleshooting

|  | oblems and Solutions | 5-2 |
|--|----------------------|-----|
|--|----------------------|-----|

#### Chapter 6 Appendix

| Available Paper Sizes List | 6-2 |
|----------------------------|-----|
| Glossary                   | 6-5 |
| Index                      | 6-6 |

# Preface

Thank you for purchasing this Canon product. Please read this manual thoroughly before operating the product to familiarize yourself with its capabilities, and to make the most of its many functions. After reading this manual, store it in a safe place for future reference.

### How to Use This Manual

#### Symbols Used in This Manual

The following symbols are used in this manual to explain procedures, restrictions, handling precautions, and instructions that should be observed for safety.

- IMPORTANT Indicates operational requirements and restrictions. Be sure to read these items carefully to operate the product correctly, and avoid damage to the product.
- NOTE Indicates a clarification of an operation, or contains additional explanations for a procedure. Reading these notes is highly recommended.

#### **Buttons Used in This Manual**

The following button names are a few examples of how buttons to be clicked are expressed in this manual:

Buttons on Computer Operation Screens: [Button Name]

Examples: [OK]

[Next]

#### **Displays Used in This Manual**

Screen shots of computer operation screens used in this manual may differ from the ones you actually see, depending on the operating system and the model or options that come with your machine.

The buttons which you should click are marked with a \_\_\_\_\_, as shown below.

When multiple buttons can be clicked, they are highlighted and mentioned in the order in which they should be clicked.

| Printer:     | Canon Printer                                                         |                                                             |
|--------------|-----------------------------------------------------------------------|-------------------------------------------------------------|
| Presets:     | Standard                                                              |                                                             |
|              | Special Features                                                      |                                                             |
|              | Job Processing:<br>Print<br>Method of Notification:<br>Display Dialog |                                                             |
| Printer Info | Job Accounting                                                        | <ul> <li>Click this<br/>button for<br/>operation</li> </ul> |

#### Abbreviations Used in This Manual

In this manual, product names and model names are abbreviated as follows:

Postscript® 3 emulation: PS

Apple Macintosh: Mac

### **Legal Notices**

#### Trademarks

Canon, the Canon logo, imageRUNNER, and imagePRESS are trademarks of Canon Inc.

Adobe, PostScript, and PostScript 3 are trademarks of Adobe Systems Incorporated.

Apple, ColorSync, Mac OS, and Macintosh are trademarks of Apple Computer, Inc.

Other product and company names herein may be the trademarks of their respective owners.

#### Copyright

Copyright 2006 by Canon Inc. All rights reserved.

No part of this publication may be reproduced or transmitted in any form or by any means, electronic or mechanical, including photocopying and recording, or by any information storage or retrieval system without the prior written permission of Canon Inc.

#### **Disclaimers**

The information in this document is subject to change without notice.

CANON INC. MAKES NO WARRANTY OF ANY KIND WITH REGARD TO THIS MATERIAL, EITHER EXPRESS OR IMPLIED, EXCEPT AS PROVIDED HEREIN, INCLUDING WITHOUT LIMITATION, THEREOF, WARRANTIES AS TO MARKETABILITY, MERCHANTABILITY, FITNESS FOR A PARTICULAR PURPOSE OF USE OR AGAINST INFRINGEMENT OF ANY PATENT. CANON INC. SHALL NOT BE LIABLE FOR ANY DIRECT, INCIDENTAL, OR CONSEQUENTIAL DAMAGES OF ANY NATURE, OR LOSSES OR EXPENSES RESULTING FROM THE USE OF THIS MATERIAL.

# Before You Start CHAPTER

This chapter describes the system environments required for using the PS printer driver. It also explains where to find help and information regarding the installation and use of this driver.

| Supported Canon Products | . 1-2 |
|--------------------------|-------|
| System Requirements      | . 1-4 |
| Where to Find Help       | . 1-5 |

# Supported Canon Products

The PS printer driver version 1.60 is available for the following Canon Products. Refer to the following table to select the driver name that corresponds to your printer.

| Printer Name                              | Driver Name            |
|-------------------------------------------|------------------------|
| Color imageRUNNER C2620                   | iR C2620 CanonPS       |
| Color imageRUNNER C2880/C2880G/<br>C2880i | iR C2880/C3380 CanonPS |
| Color imageRUNNER C3200                   | iR C3200 CanonPS       |
| Color imageRUNNER C3220                   | iR C3220 CanonPS       |
| Color imageRUNNER C3380/C3380G/<br>C3380i | iR C2880/3380 CanonPS  |
| Color imageRUNNER C4080i                  | iR C4080/4580 CanonPS  |
| Color imageRUNNER C4580i                  | iR C4080/4580 CanonPS  |
| Color imageRUNNER C5180i                  | iR C5180 CanonPS       |
| imageRUNNER C3100                         | iR C3100 CanonPS       |
| imageRUNNER C3170i                        | iR C3170 CanonPS       |
| imageRUNNER C3170U                        | iR C3170 CanonPS       |
| imageRUNNER C5800                         | iR C5800 CanonPS       |
| imageRUNNER C5870U                        | iR C5870 CanonPS       |
| imageRUNNER C6800                         | iR C6800 CanonPS       |
| imageRUNNER C6870U                        | iR C6870 CanonPS       |
| imageRUNNER 105                           | iR105 CanonPS          |
| imageRUNNER 105+                          | iR105PLUS CanonPS      |
| imageRUNNER 2870/2270                     | iR2270/iR2870 CanonPS  |
| imageRUNNER 3300/2800/2200                | iR2200-3300 CanonPS    |
| imageRUNNER 3300i                         | iR2200-3300 CanonPS    |
| imageRUNNER 3320G                         | iR2220/iR3320 CanonPS  |
| imageRUNNER 3320i/2220i                   | iR2220/iR3320 CanonPS  |
| imageRUNNER 3320N/2220N                   | iR2220/iR3320 CanonPS  |

| Printer Name               | Driver Name           |
|----------------------------|-----------------------|
| imageRUNNER 4570/3570      | iR3570/iR4570 CanonPS |
| imageRUNNER 5000i          | iR5000i-6000i CanonPS |
| imageRUNNER 5070           | iR5070 CanonPS        |
| imageRUNNER 6000/5000      | iR5000-6000 CanonPS   |
| imageRUNNER 6020/5020      | iR5020/iR6020 CanonPS |
| imageRUNNER 6020i/5020i    | iR5020/iR6020 CanonPS |
| imageRUNNER 6570/5570      | iR5570/6570 CanonPS   |
| imageRUNNER 7105/7095/7086 | iR7086-7105 CanonPS   |
| imageRUNNER 7200           | iR7200 CanonPS        |
| imageRUNNER 8070           | iR8070 CanonPS        |
| imageRUNNER 85             | iR8500 CanonPS        |
| imageRUNNER 8500           | iR8500 CanonPS        |
| imageRUNNER 85+            | iR85PLUS CanonPS      |
| imageRUNNER 9070           | iR9070 CanonPS        |
| imagePRESS C1              | iPR C1 CanonPS        |

#### IMPORTANT

In this guide, these printer names are hereafter referred to as the following:

- Color imageRUNNER C2880/C2880G/C2880i, Color imageRUNNER C3380/C3380G/ C3380i: Color imageRUNNER C2880/C3380
- Color imageRUNNER C4080i, Color imageRUNNER C4580i: Color imageRUNNER C4080/C4580
- Color imageRUNNER C5180i: Color imageRUNNER C5180
- imageRUNNER C3170i, imageRUNNER C3170U: imageRUNNER C3170
- imageRUNNER C5870U: imageRUNNER C5870
- imageRUNNER C6870U: imageRUNNER C6870

# System Requirements

The printer driver can be used in the following system environments:

#### ■ Operating System Software

Mac OS X (version 10.2.8 or later)

#### ■ Computer

Any computer which runs Mac OS X properly

# Where to Find Help

Here is where to get immediate help if you are having problems installing or using the printer driver.

#### ReadMe.rtf file

Any hints, enhancements, limitations, and restrictions you need to be aware of when installing and using your printer driver are included in the ReadMe.rtf file provided with the driver. This ReadMe.rtf file is located in \PS\us\_eng\MacOSX.

#### Online Help

You can locate additional help for questions you may have regarding your printer in the Online Help file provided with the driver software. In the [Page setup] dialog box or the [Print] dialog box, you can also click [??] to display additional information about every feature and option in the PS printer driver.

#### Canon Authorized Dealers or Service Providers

If the Online Help file does not provide the information you need, contact your local authorized Canon dealer or service provider.

# 2 CHAPTER

# **Getting Started**

This chapter describes instructions for installing the PS printer driver, setting the system configuration, and printing a document.

| Installing the Software                | 2-2  |
|----------------------------------------|------|
| Installing the Printer Driver          | .2-2 |
| Uninstalling the Printer Driver        | .2-6 |
| Specifying the Printer Settings        | 2-10 |
| Mac OS X 10.2.8 - 10.3.9               | 2-10 |
| Mac OS X 10.4 or later                 | 2-13 |
| Setting Up the Printer Configuration 2 | 2-17 |
| Printing a Document                    | 2-19 |

# Installing the Software

This section describes instructions for installing the printer driver and for uninstalling the printer driver.

#### Installing the Printer Driver

Before using the printer, you must install the PS printer driver for it.

- **1** Insert the Printer Driver Software CD-ROM into the CD-ROM drive.
- **2** Open the following folders: [PS]  $\rightarrow$  [us\_eng]  $\rightarrow$  [MacOSX].
- **3** Double-click the [PS Installer] icon.

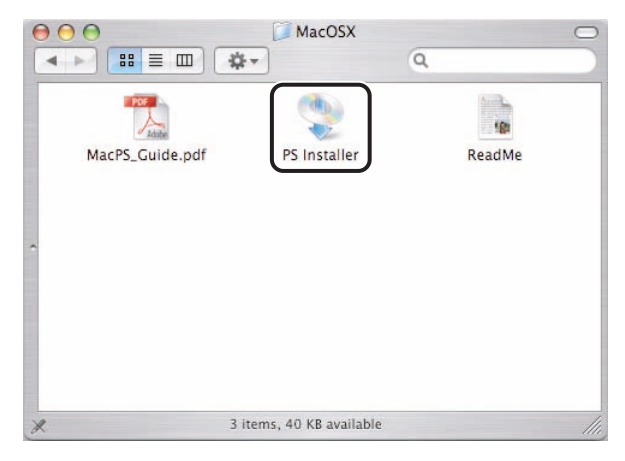

The [Authenticate] dialog is displayed.

#### 4 Enter the administrator's name and password $\rightarrow$ click [OK].

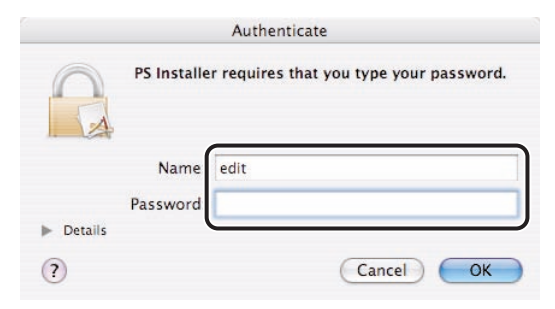

The installer starts.

#### NOTE

Depending on the system environment, the [Authenticate] dialog box may not be displayed. In that case, skip to step 5.

# **5** Read the software license agreement carefully $\rightarrow$ click [Continue].

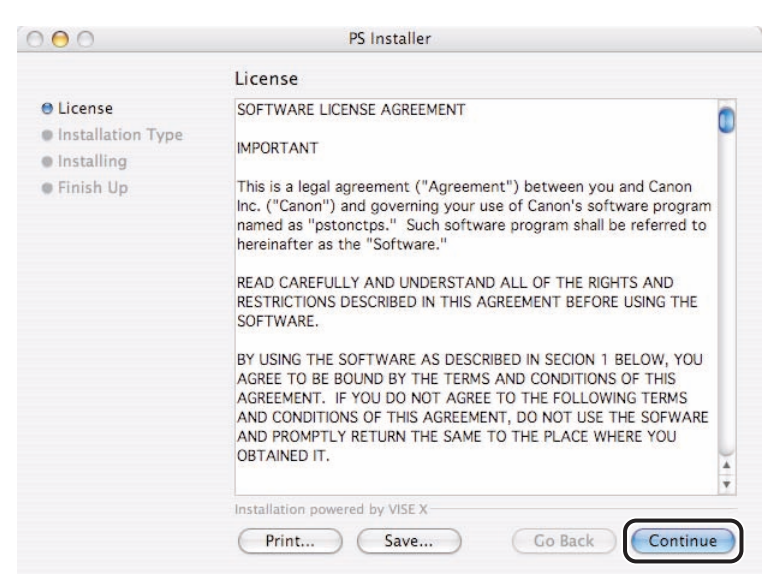

# 6 If you agree to the terms of the software license agreement, click [Agree].

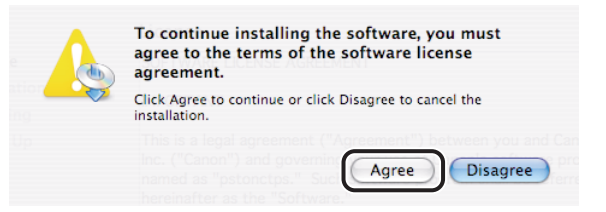

#### 7 Confirm that [Easy Install] is selected $\rightarrow$ click [Install].

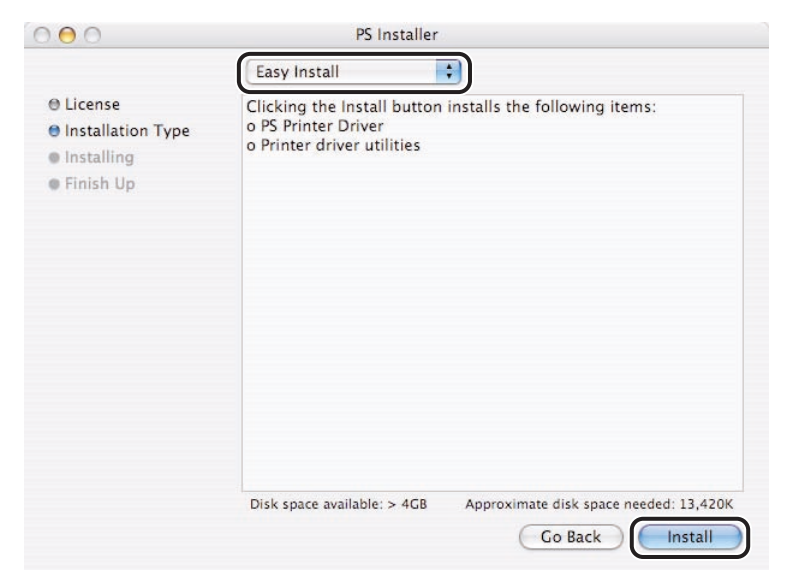

#### 8 Click [Continue] in the message box to proceed.

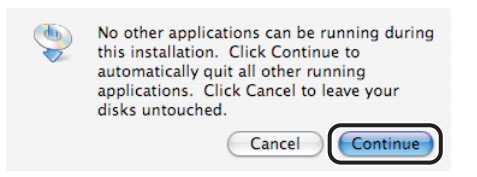

Installation starts.

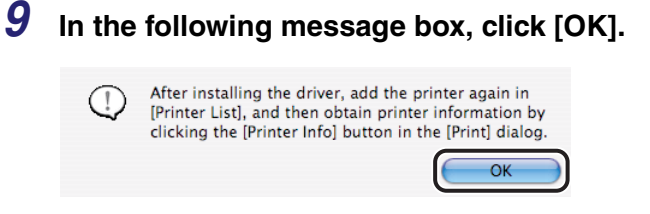

# 10 Click [Restart] when the confirmation message below appears.

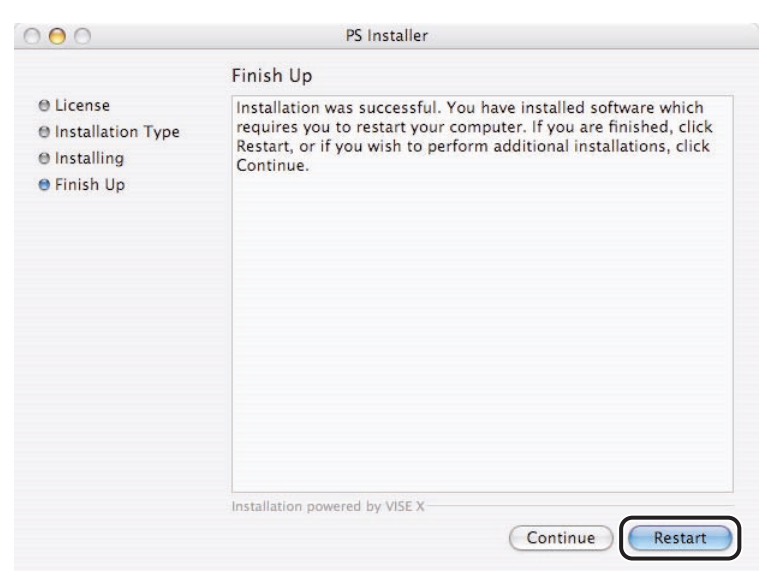

The computer is restarted.

Installation is complete.

#### NOTE

- The printer utility software "PS Printmonitor" is installed simultaneously.
- For details about using PS Printmonitor, see "Using the PS Printmonitor," on p. 4-40.

#### **Uninstalling the Printer Driver**

It is recommended that you use the Installer to uninstall an unnecessary driver.

- **1** Quit all running application software.
- **2** Insert the Printer Driver Software CD-ROM into the CD-ROM drive.
- **3** Open the following folders: [PS]  $\rightarrow$  [us\_eng]  $\rightarrow$  [MacOSX].
- **4** Double-click the [PS Installer] icon.

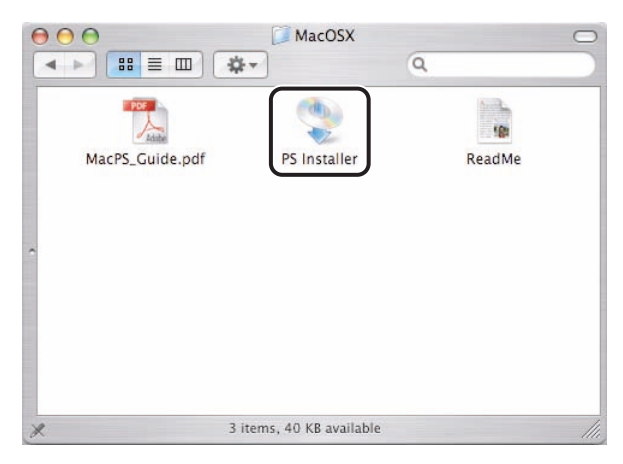

The [Authenticate] dialog box is displayed.

5 Enter the administrator's name and password  $\rightarrow$  click [OK].

|            |             | Authenticate                            |
|------------|-------------|-----------------------------------------|
|            | PS Installe | r requires that you type your password. |
|            | Name        | edit                                    |
| b. Dataile | Password    |                                         |
| P Details  |             |                                         |
| ?          |             | Cancel OK                               |

The installer starts.

NOTE

Depending on the system environment, the [Authenticate] dialog box may not be displayed. In that case, skip to step 6.

# **6** Read the software license agreement carefully $\rightarrow$ click [Continue].

|                                                                                               | License                                                                                                    |
|-----------------------------------------------------------------------------------------------|----------------------------------------------------------------------------------------------------|
| <ul> <li>License</li> <li>Installation Type</li> <li>Installing</li> <li>Finish Up</li> </ul> | SOFTWARE LICENSE AGREEMENT<br>MPORTANT<br>This is a legal agreement ("Agreement") between you and Canon<br>Inc. ("Canon") and governing your use of Canon's software program<br>named as "pstonctps." Such software program shall be referred to<br>hereinafter as the "Software."<br>READ CAREFULLY AND UNDERSTAND ALL OF THE RIGHTS AND<br>RESTRICTIONS DESCRIBED IN THIS AGREEMENT BEFORE USING THE<br>SOFTWARE.<br>BY USING THE SOFTWARE AS DESCRIBED IN SECION 1 BELOW, YOU<br>AGREE TO BE BOUND BY THE TERMS AND CONDITIONS OF THIS<br>AGREEMENT. IF YOU DO NOT AGREE TO THE FOLLOWING TERMS<br>AND CONDITIONS OF THIS AGREEMENT, DO NOT USE THE SOFWARE<br>AND PROMPTLY RETURN THE SAME TO THE PLACE WHERE YOU<br>OBTAINED IT. |

7 If you agree to the terms of the software license agreement, click [Agree].

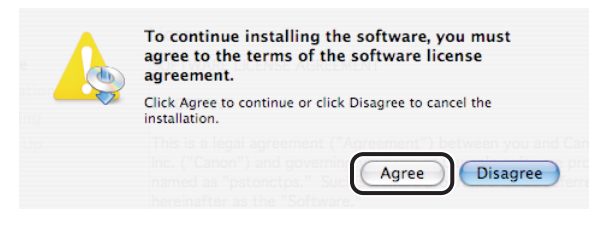

#### **8** Select [Uninstall] from the drop-down list $\rightarrow$ click [Uninstall].

| 000                                                                                                    | PS Installer                                                                                                    |
|----------------------------------------------------------------------------------------------------|----------------------------------------------------------------------------------------------------|
|                                                                                                    | Uninstall                                                                                                    |
| <ul> <li>⊖ License</li> <li>⊖ Installation Type</li> <li>● Uninstalling</li> <li>● Finish Up</li> </ul> | Clicking the Uninstall button removes the following items:<br>o PS Printer Driver<br>o Printer driver utilities |
|                                                                                                    | Disk space available: > 4GB Approximate disk space needed: 0K                                                   |
|                                                                                                    | Go Back Uninstall                                                                                               |

**9** Click [Continue] in the message box to proceed.

| No other applications can be running during<br>this operation. Click Continue to<br>automatically quit all other running<br>applications. Click Cancel to leave your<br>disks untouched. |
|----------------------------------------------------------------------------------------------------|
| Cancel                                                                                                    |

Uninstallation starts.

# **10** Click [Quit] when the confirmation message below appears.

| 000                                                                                                    | PS Installer                    |
|----------------------------------------------------------------------------------------------------|---------------------------------|
|                                                                                                    | Finish Up                       |
| <ul> <li>⊖ License</li> <li>⊖ Installation Type</li> <li>⊖ Uninstalling</li> <li>● Finish Up</li> </ul> | The uninstall was successful.   |
|                                                                                                    | Installation powered by VISE X- |

Uninstallation is complete.

# Specifying the Printer Settings

After installing the printer driver, you need to specify the printer you want to use in the Printer Setup Utility in order to print a document.

#### NOTE

The Printer Setup Utility is called Print Center on Mac OS X 10.2.8.

#### Mac OS X 10.2.8 - 10.3.9

#### 1 Select the hard disk drive you are using → click [Applications] → [Utilities] → double-click the [Printer Setup Utility] icon.

The [Printer List] dialog box is displayed.

#### **2** Click the [Add] icon.

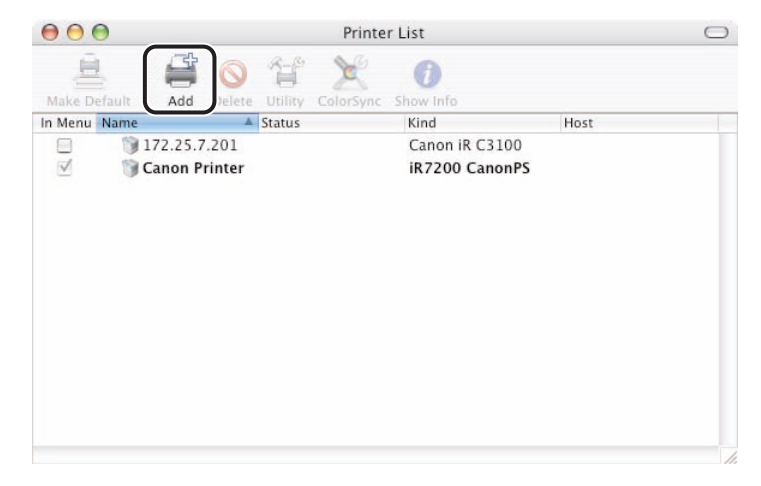

#### **3** Select the printer connection type.

- If the printer is connected to a network using a TCP/IP protocol:
  - □ Select [Canon IP (PS)]  $\rightarrow$  proceed to step 4.

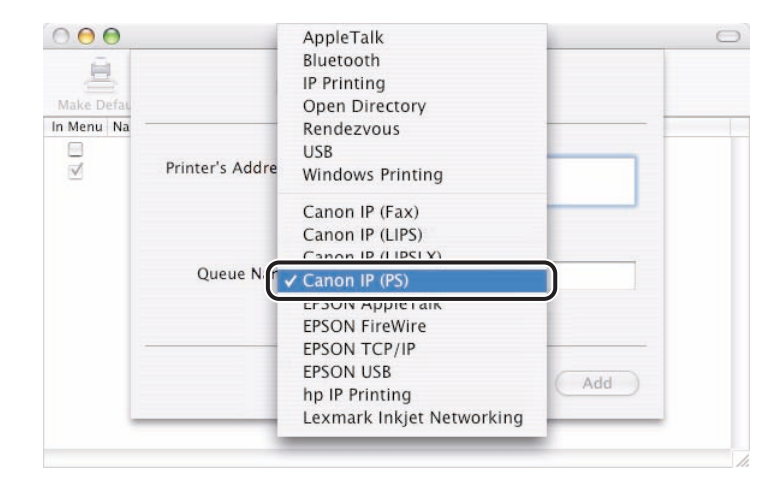

If the printer is connected to a Macintosh computer using a USB connection:

□ Select [USB]  $\rightarrow$  skip to step 5.

4 Enter your printer's IP address or DNS name in [Printer's Address] → skip to step 6.

| Printer's Address: | 172.23.2.70                 |  |
|--------------------|-----------------------------|--|
|                    | Complete and valid address. |  |
| Queue Name:        |                             |  |
|                    |                             |  |

**5** Select the printer  $\rightarrow$  select [Canon] from [Printer Model]  $\rightarrow$  select the driver name from the model name list.

| 038                                                                                                    | _ |       | ÷ |   |
|----------------------------------------------------------------------------------------------------|---|-------|---|---|
| Product                                                                                                    |   | Type  |   |   |
| iR C2620                                                                                                    |   | Canon |   |   |
|                                                                                                    |   |       |   |   |
|                                                                                                    |   |       |   |   |
|                                                                                                    |   |       |   |   |
|                                                                                                    |   |       |   |   |
|                                                                                                    |   |       |   |   |
|                                                                                                    |   |       |   |   |
|                                                                                                    |   |       |   |   |
| Printer Model: Canon                                                                                                |   |       |   |   |
| Printer Model: Canon                                                                                                |   |       |   | A |
| Printer Model: Canon<br>Model Name<br>iR C2620 CanonPS                                                              |   |       |   | A |
| Printer Model: Canon<br>Model Name<br>IR C2620 CanonPS<br>IR C3100 CanonPS                                          |   |       |   | A |
| Printer Model: Canon<br>Model Name<br>IR C2620 CanonPS<br>IR C3100 CanonPS<br>IR C3170 CanonPS                      |   |       |   | - |
| Printer Model: Canon<br>Model Name<br>IR C2620 CanonPS<br>IR C3100 CanonPS<br>IR C32170 CanonPS<br>IR C3200 CanonPS |   |       |   | _ |
| Printer Model: Canon<br>Model Name<br>IR C2620 CanonPS<br>IR C3100 CanonPS<br>IR C3200 CanonPS<br>IR C3200 CanonPS  |   |       |   | A |

#### 

- For the driver name corresponding to your printer, see "Supported Canon Products," on p. 1-2.
- If the driver name for your printer does not exist in the model name list, select [iR C3200 Canon PS] (for color printers) or [iR5000-6000 Canon PS] (for black-and-white printers).
- **6** Click [Add] in the [Printer List] dialog box.

# 7 Confirm that the printer has been added in the [Printer List] dialog box $\rightarrow$ close the dialog box.

#### NOTE

- Confirm that the driver name corresponding to your printer is displayed under [Kind] in the [Printer List] dialog box.
- For the driver name corresponding to your printer, see "Supported Canon Products," on p. 1-2.
- If the driver name for your printer does not exist in the table on p. 1-2, either [iR C3200 Canon PS] (for color printers) or [iR5000-6000 Canon PS] (for black-and-white printers) will be displayed.

#### Mac OS X 10.4 or later

#### 1 Select the hard disk drive you are using → click [Applications] → [Utilities] → double-click the [Printer Setup Utility] icon.

The [Printer List] dialog box is displayed.

#### **2** Click the [Add] icon.

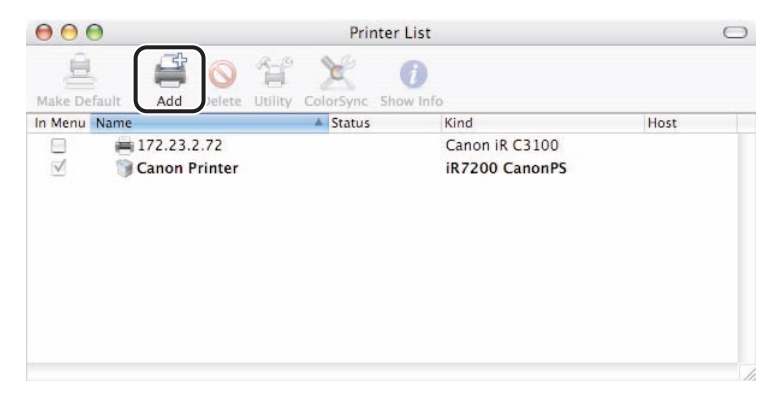

#### **3** Select the printer connection type.

| ault Browser     IP Printer     Protocol:     Line Printer Daemon - LPD     Address:   Enter host name or IP address.     Queue:   Leave blank for default queue.     Name:   Location:   Print Using:   Please select a driver or printer model | 00           | Printer Browser                         |      |
|----------------------------------------------------------------------------------------------------|--------------|-----------------------------------------|------|
| Protocol: Line Printer Daemon – LPD  Address: Enter host name or IP address. Queue: Leave blank for default queue. Name: Location: Print Using: Please select a driver or printer model                                                          | ault Browser | IP Printer Sea                          | irch |
| Protocol: Line Printer Daemon - LPD   Address: Enter host name or IP address. Queue: Leave blank for default queue.  Name: Location: Print Using: Please select a driver or printer model                                                        |              |                                         |      |
| Address:<br>Enter host name or IP address.<br>Queue:<br>Leave blank for default queue.<br>Name:<br>Location:<br>Print Using: Please select a driver or printer model                                                                             | Protocol:    | Line Printer Daemon - LPD               | ;    |
| Enter host name or IP address. Queue: Leave blank for default queue. Name: Location: Print Using: Please select a driver or printer model                                                                                                    | Address:     |                                         | •    |
| Queue:<br>Leave blank for default queue.<br>Name:<br>Location:<br>Print Using: Please select a driver or printer model                                                                                                    |              | Enter host name or IP address.          |      |
| Leave blank for default queue.       Name:      Location:      Print Using:      Please select a driver or printer model                                                                                                    | Queue:       |                                         | •    |
| Name:<br>Location:<br>Print Using: Please select a driver or printer model                                                                                                    |              | Leave blank for default queue.          |      |
| Location:<br>Print Using: Please select a driver or printer model                                                                                                    | Name:        |                                         |      |
| Print Using: Please select a driver or printer model                                                                                                    | Location:    |                                         |      |
|                                                                                                    | Print Using: | Please select a driver or printer model | \$   |
|                                                                                                    |              |                                         |      |
| ?) More Printers Add                                                                                                    | ?            | More Printers                           | Add  |

• If the printer is connected to a network using a TCP/IP protocol:

□ Select [More Printers]  $\rightarrow$  select [Canon IP (PS)]  $\rightarrow$  proceed to step 4.

• If the printer is connected to a Macintosh computer using a USB connection:

□ Select [Default Browser]  $\rightarrow$  skip to step 5.

4 Enter your printer's IP address or DNS name in [Printer's Address] → skip to step 6.

| Printer's Address: | 172.23.2.70                 |
|--------------------|-----------------------------|
|                    | Complete and valid address. |
| Queue Name:        |                             |

# **5** Select the printer $\rightarrow$ select [Canon] from [Printer Using] $\rightarrow$ select the driver name from the model name list.

| 9             | <u>a</u>              | Q          |            |
|---------------|-----------------------|------------|------------|
| fault Browser | IP Printer            | Search     |            |
|               |                       |            |            |
| IR C3220      |                       | Connection |            |
| IN COLLO      |                       | 000        |            |
|               |                       |            |            |
|               |                       |            |            |
|               |                       |            |            |
|               |                       |            |            |
|               |                       |            |            |
|               |                       |            |            |
|               |                       |            |            |
| Name:         | IR C3220              |            |            |
| Location:     | localhost             |            | 1          |
| Print Using   | Canon                 |            | h          |
| Print Using   | Canon                 |            | Ų          |
| (             | Model                 | A.         | _ ]        |
|               | IR C5870 CarlonPS     |            |            |
|               | iR C6870 CanonPS      |            |            |
|               | iR105 CanonPS         |            |            |
|               | iR105PLUS CanonPS     |            | J          |
|               | iR2200-3300 CanonPS   |            | 6          |
|               | incess-5500 canones   |            | 1          |
|               | iP2220/iP3320 CanonPS |            | _          |
|               | iR2220/iR3320 CanonPS |            | <u>- J</u> |
|               | iR2220/iR3320 CanonPS |            | -          |

Select a printer that has [USB] displayed in its [Connection] column.

#### 

- For the driver name corresponding to your printer, see "Supported Canon Products," on p. 1-2.
- If the driver name for your printer does not exist in the model name list, select [iR C3200 Canon PS] (for color printers) or [iR5000-6000 Canon PS] (for black-and-white printers).

#### **6** Click [Add] in the [Printer List] dialog box.

# 7 Confirm that the printer has been added in the [Printer List] dialog box $\rightarrow$ close the dialog box.

#### Ø NOTE

- Confirm that the driver name corresponding to your printer is displayed under [Kind] in the [Printer List] dialog box.
- For the driver name corresponding to your printer, see "Supported Canon Products," on p. 1-2.
- If the driver name for your printer does not exist in the table on p. 1-2, either [iR C3200 Canon PS] (for color printers) or [iR5000-6000 Canon PS] (for black-and-white printers) will be displayed.

# Setting Up the Printer Configuration

Before printing a document, you need to set up the printer configuration in order to use the functions of an optional unit attached to the printer.

You can also check the following printer information: the name of the printer model, installed options, and paper source status (including the amount of paper remaining in the paper source).

# **1** From the [File] menu of the application software, select [Print].

The [Print] dialog box is displayed.

#### **2** Select a pane:

Select one of the following panes:

- [Finishing] preferences pane
- [Paper Source] preferences pane
- [Quality] preferences pane
- [Special Features] preferences pane

#### **3** Click [Printer Info].

| -               |                              |
|-----------------|------------------------------|
| Presets:        | Standard                     |
|                 | Finishing                    |
|                 | Print Style:                 |
|                 | 1-sided Printing             |
|                 | Booklet                      |
|                 | Binding Location:            |
|                 | Long Edge (Left) 🛟 Gutter    |
|                 | Finishing:                   |
|                 | Offset                       |
|                 | Number of Copies for Offset: |
| C Davies Deview | 1 (1 to 9999)                |
| Device Preview  | Paper Output: Auto           |
| Printer Info    |                              |
|                 |                              |
|                 |                              |
|                 |                              |
|                 | Finishing Details            |
|                 |                              |

The [Printer Info] dialog box is displayed.

#### 4 Check the printer information $\rightarrow$ click [OK].

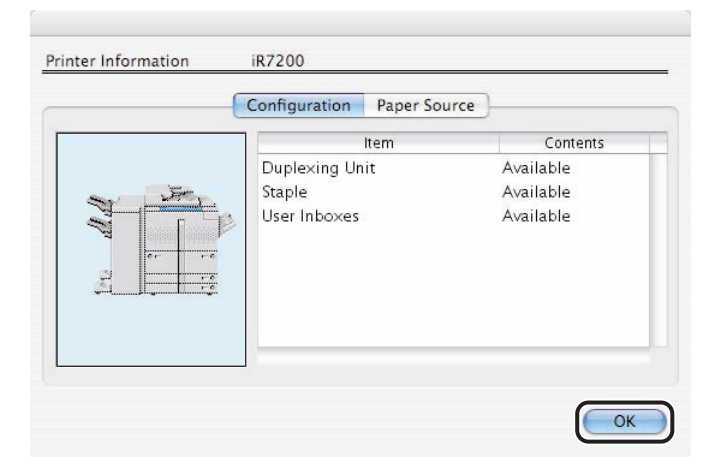
2

Getting Started

## Printing a Document

This section describes how to print a document from application software. Note that the printing procedure may differ depending on the application software. For details, see the instruction manuals provided with the application software.

- 1 Start the application software  $\rightarrow$  display the document you want to print. 2 From the [File] menu, select [Page Setup]. The [Page Setup] dialog box is displayed. 3 Select [Page Attributes] from [Settings]. The [Page Attributes] preferences pane is displayed. Settings: Page Attributes + + Format for: Canon Printer iR7200 CanonPS Paper Size: Letter + 21.59 cm x 27.94 cm Orientation: Scale: 100 % ? Cancel OK 4 Select the printer to use from [Format for].
- **5** Specify the paper size, scale, and paper orientation.
- **6** Click [OK] in the [Page Setup] dialog box.

#### 7 From the [File] menu, select [Print].

The [Print] dialog box is displayed.

#### 8 Verify or select the printer name from [Printer].

| Presets: | Standard |         | ÷       |   |    |
|----------|----------|---------|---------|---|----|
|          | Copies & | & Pages | 2       |   | \$ |
| Copies:  | 1        |         | ollated |   |    |
| Pages:   | • All    |         |         |   |    |
|          | O From:  | 1       | to:     | 1 |    |
|          |          |         |         |   |    |

9 Specify pages to print, number of copies, etc. → click [Print] in the [Print] dialog box.

Printing starts.

#### NOTE

- If you canceled printing before job completion, make sure you reset the printer settings.
- There are additional features available using the other panes. See Chapter 3, "Basic Print Options," Chapter 4, "Special Print Options," or the Online Help.

# 3 CHAPTER

# **Basic Print Options**

This chapter describes instructions for specifying the various basic settings for printing a document.

| Specifying the Paper Orientation                                                                                                    |
|----------------------------------------------------------------------------------------------------|
| Scaling a Document                                                                                                    |
| Specifying the Paper Size       3         Specifying the Paper Size in the Page Setup Pane       3         Specifying the Paper Size in the Print dialog box (Mac OS X 10.4 or later)       3                                                                             |
| Specifying the Print Sets and Ranges                                                                                                    |
| Printing Multiple Pages on One Sheet                                                                                                    |
| Two-Sided Printing                                                                                                    |
| Specifying the Finishing Options       .3-1         Selecting a Finishing Option       .3-1         Stapling the Documents       .3-1         Booklet Printing       .3-1                                                                                                 |
| Specifying the Paper Source       3-2         Selecting a Paper Source       3-2         Adding Front or Back Covers to the Document       3-2         Inserting Sheets into the Document       3-2         Inserting Tab Paper       3-2         Creating Tabs       3-3 |
| Printing on Custom Paper                                                                                                    |
| Printing a Document in Toner Save Mode                                                                                                    |

### Specifying the Paper Orientation

You can specify the paper orientation.

# **1** From the [File] menu of the application software, select [Page Setup].

The [Page Setup] dialog box is displayed.

#### **2** Select [Page Attributes] from [Settings].

The [Page Attributes] preferences pane is displayed.

**3** Select the paper orientation from [Orientation].

| Settings:    | Page Attributes     | ÷  |
|--------------|---------------------|----|
| Format for:  | Canon Printer       | •  |
| Paper Size:  | Letter              | \$ |
| Orientation: | 21.59 cm x 27.94 cm |    |
| Scale:       | 100 %               |    |
|              | (7)                 |    |

**4** Click [OK].

# Scaling a Document

You can enlarge or reduce the size of the printed document.

## **1** From the [File] menu of the application software, select [Page Setup].

The [Page Setup] dialog box is displayed.

#### 2 Select [Page Attributes] from [Settings].

The [Page Attributes] preferences pane is displayed.

**3** Specify the zoom ratio for [Scale].

| Settings:    | Page Attributes |
|--------------|-----------------|
| Format for:  | Canon Printer   |
| Paper Size:  | Letter          |
| Orientation: |                 |
| Scale        | 100 %           |
| ?            | Cancel OK       |

**4** Click [OK].

## Specifying the Paper Size

The paper size set in application software is the one usually used for the print output. However, you can print on a paper size different from the size set in the application software. In this case, the scaling is automatically set to fit onto the selected paper.

### Specifying the Paper Size in the Page Setup Pane

## **1** From the [File] menu of the application software, select [Page Setup].

The [Page Setup] dialog box is displayed.

#### **2** Select [Page Attributes] from [Settings].

The [Page Attributes] preferences pane is displayed.

### **3** Specify the paper size to be printed on from [Paper Size].

|             | Letter              |    |
|-------------|---------------------|----|
|             | 11x17               |    |
| Settings    | Legal               |    |
|             | Executive           | 1  |
| Format for  | Statement           |    |
| i ormat iti | A5                  | -  |
|             | B5                  |    |
| Paper Siz   | √ A4                |    |
|             | B4                  | 1  |
|             | A3                  |    |
| Orientatio  | Oficio              |    |
|             | Argentina Oficio    |    |
| Sca         | Ecuador Oficio      |    |
|             | Mexico Oficio       |    |
|             | Argentina Letter    | _  |
| 0           | Government Letter   |    |
| (?)         | Government Legal    | OK |
|             | Korea Legal         |    |
|             | Foolscap            |    |
|             | Australia Foolscap  |    |
|             | Folio               |    |
|             | Custom Paper 1      |    |
|             | Manage Custom Sizes |    |

Paper sizes that can be selected differ depending on the printer model you are using. For details, see "Available Paper Sizes List," on p. 6-2.

### 4 Click [OK].

# Specifying the Paper Size in the Print dialog box (Mac OS X 10.4 or later)

If you are using Mac OS X 10.4 or later, you can also specify the paper size in the print dialog box.

**1** From the [File] menu of the application software, select [Print].

The [Print] dialog box is displayed.

#### **2** Select the [Paper Handling] preferences pane.

The [Paper Handling] preferences pane is displayed.

**3** Select [Scale to fit paper size]  $\rightarrow$  select the paper size to be printed on.

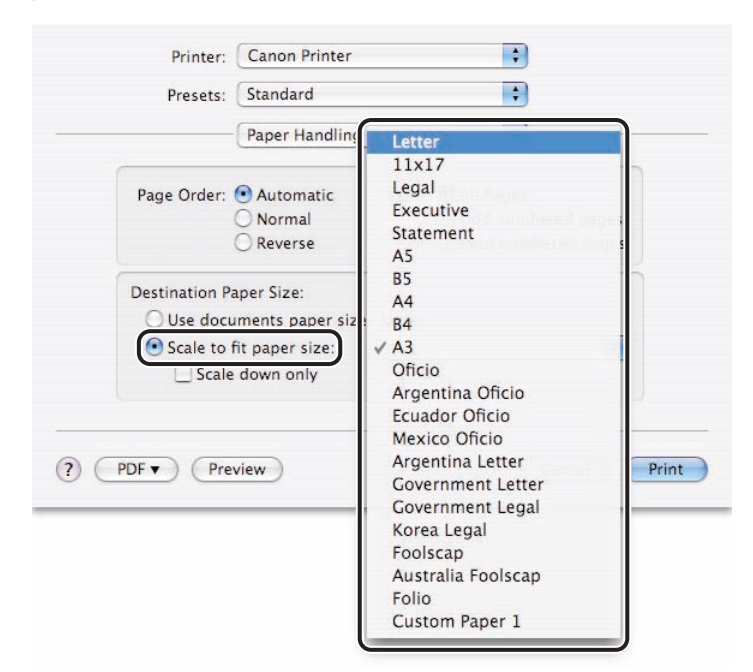

#### NOTE

If you do not want the document to be enlarged, select [Scale down only].

**4** Click [Print] in the [Print] dialog box.

**1** From the [File] menu of the application software, select [Print].

The [Print] dialog box is displayed.

# 2 Confirm that the [Copies & Pages] preferences pane is displayed → specify [Copies] and [Pages].

| Printer: | Canon Printer         | • |
|----------|-----------------------|---|
| Presets: | Copies & Pages        |   |
| Copies:  | 1 Collated            |   |
| Pages:   | All     From: 1 to: 1 |   |

If you want to print only a part of the document, enter the first and last page numbers.

#### NOTE

For additional information, see the Online Help.

# **3** If you are printing more than two copy sets and want them to be collated, select [Collated].

| Printer: | Canon Printer  |         | •      |      |
|----------|----------------|---------|--------|------|
| Presets: | Standard       |         | \$     |      |
|          | Copies & Pages | 2       | \$     |      |
| Copies:  | 1 🗹 C          | ollated |        |      |
| Pages:   | • All          |         |        |      |
|          | O From: 1      | to: 1   |        |      |
|          |                |         |        |      |
|          | ulaw )         |         | Cancal | Drie |

#### Ø NOTE

For example, if you are printing two sets of a three page document and [Collated] is selected, printed pages are output in page order "1, 2, 3, 1, 2, 3." When [Collated] is not selected, printed pages are output in page order "1, 1, 2, 2, 3, 3."

#### **4** Click [Print] in the [Print] dialog box.

## Printing Multiple Pages on One Sheet

Multiple pages of the original can be printed on one sheet of paper by reducing the print size.

# **1** From the [File] menu of the application software, select [Print].

The [Print] dialog box is displayed.

### **2** Select the [Layout] preferences pane.

The [Layout] preferences pane is displayed.

# **3** Select the number of pages you want to print onto one sheet of paper from [Pages per Sheet].

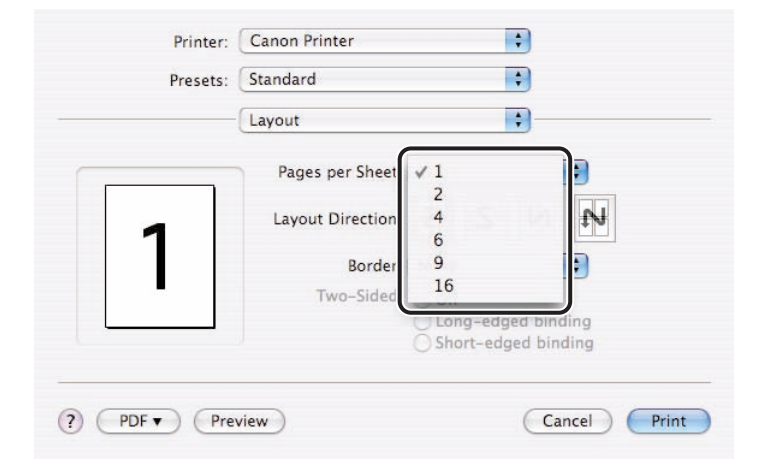

### **4** Select the page layout direction from [Layout Direction].

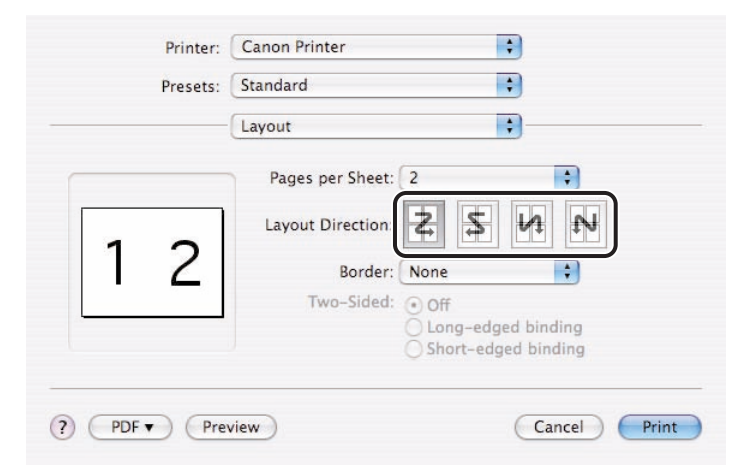

### **5** To add a border, select the line type from [Border].

| Presets: | Standard                                | \$                                                                                   |
|----------|-----------------------------------------|--------------------------------------------------------------------------------------|
|          | Layout                                  | ;                                                                                    |
|          | Pages per Sheet: (                      | 2                                                                                    |
| 12       | Layout Direction<br>Border<br>Two-Sided | None<br>✓ Single Hairline<br>Single Thin Line<br>Double Hairline<br>Double Thin Line |

### 6 Click [Print] in the [Print] dialog box.

# Two-Sided Printing

You can print on both sides of the paper.

# **1** From the [File] menu of the application software, select [Print].

The [Print] dialog box is displayed.

|              | Print Style:                |
|--------------|-----------------------------|
|              | 1-sided Printing            |
|              | Binding Location:           |
|              | Long Edge (Left)            |
|              | Finishing:                  |
|              | Staple: Upper Left (Single) |
|              | ☑ Offset                    |
|              | Paper Output: Auto          |
| Printer Info |                             |
|              |                             |
|              |                             |
|              |                             |
|              |                             |

### **2** Select the [Finishing] preferences pane.

The [Finishing] preferences pane is displayed.

### **3** Select [2-sided Printing] from [Print Style].

| Procets      | Standard                    |     |
|--------------|-----------------------------|-----|
| Tresets.     |                             |     |
|              | Finishing                   |     |
|              | Drink Studey                |     |
|              | Print Style:                |     |
|              | 2-sided Printing            |     |
|              |                             |     |
|              | omaing cocation.            |     |
|              | Long Edge (Left)            |     |
|              | Finishing:                  |     |
|              | Staple: Upper Left (Single) | 1 A |
|              | ✓ Offset                    |     |
|              | Paper Output: Auto          |     |
|              |                             |     |
| Printer Info | $\supset$                   |     |
|              |                             |     |
|              |                             |     |
|              |                             |     |
|              |                             |     |
|              |                             |     |
|              |                             |     |
|              |                             |     |
|              |                             |     |

### **4** Select the binding location from [Binding Location].

|              | Finishing                   |     |
|--------------|-----------------------------|-----|
|              | Print Style:                |     |
|              | 1-sided Printing            | \$  |
|              | Binding Location:           |     |
|              | Long Edge (Left) Gutte      | r ) |
|              | Finishing:                  |     |
|              | Staple: Upper Left (Single) | * * |
|              | ☑ Offset                    |     |
|              | Paper Output: Auto          | \$  |
| Printer Info |                             |     |
|              |                             |     |
|              |                             |     |
|              |                             |     |
|              |                             |     |
|              |                             |     |
|              |                             |     |

#### NOTE

You can set the binding location in one of the following positions: top, bottom, left, or right. When you set [Binding Location], a preview screen shows the binding location.

### **5** Click [Gutter].

| Printer:     | Canon Printer               |  |
|--------------|-----------------------------|--|
| Presets:     | Standard 🛟                  |  |
|              | Finishing                   |  |
|              | Print Style:                |  |
|              | 1-sided Printing            |  |
|              | Binding Location:           |  |
|              | Long Edge (Left)            |  |
|              | Finishing:                  |  |
|              | Staple: Upper Left (Single) |  |
|              | Offset                      |  |
|              | raper output. Auto          |  |
| Printer Info |                             |  |
|              |                             |  |
|              |                             |  |
|              |                             |  |
|              |                             |  |
| <u>4</u>     |                             |  |
|              | view Cancel Print           |  |

The [Gutter] dialog box is displayed.

### **6** Specify the gutter width $\rightarrow$ click [OK].

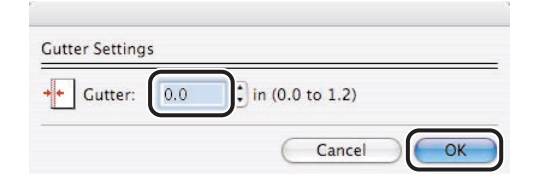

#### Ø NOTE

Depending on the printer model you use, you can specify the gutter width between 0.0 to 1.2 inches or between 0.0 to 2.0 inches.

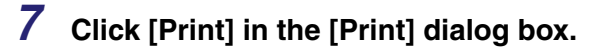

## Specifying the Finishing Options

This section describes how to select a finishing option and how to use Booklet Printing.

### Selecting a Finishing Option

You can specify the finishing options (Offset, Staple, etc.).

**1** From the [File] menu of the application software, select [Print].

The [Print] dialog box is displayed.

Printer: Canon Printer + Standard + Presets: + Finishing Print Style: 1-sided Printing + Booklet. Binding Location: Long Edge (Left) 4 Gutter... Finishing: Offset Number of Copies for Offset (1 to 9999) 1 **Device Preview** Paper Output: Auto + Printer Info Finishing Details... Print PDF V ) (Preview) Standard Cancel

#### **2** Select the [Finishing] preferences pane.

The [Finishing] preferences pane is displayed.

#### **3** Select the finishing options (Offset, Staple, etc.).

| Printer:     | Canon Printer               |         |
|--------------|-----------------------------|---------|
| Presets:     | Standard 🛟                  |         |
|              | Finishing 🗧                 |         |
|              | Print Style:                |         |
|              | 1-sided Printing            | ;       |
|              | Saddle Stitch               |         |
|              | Binding Location:           | C       |
|              | Long Edge (Left)            | utter)  |
|              | Finishing:                  |         |
|              | Staple: Upper Left (Single) | ×<br>v  |
|              | 🗹 Offset 📃 Hole Pur         | ich     |
| Printer Info | Paper Output: Auto          | ÷       |
| Printer into |                             |         |
|              | Einiching                   | Datails |
|              | Finishing                   | Detalls |

#### **4** Click [Print] in the [Print] dialog box.

#### NOTE

You can also specify the following items in the [Finishing] preferences pane. The available items differ depending on the printer model and optional units you are using.

- [Staple] : Staples copies of the document.
- [Offset] : Outputs printouts while offsetting each set.
- [Rotate] : Rotates printouts, at a 90 degree angle for each set.
- [Hole Punch] : Punches holes on output paper.
- [Z-fold] : Zigzag folding of the output paper.
- [Number of Copies Outputs printouts while offsetting each specified number of sets.

### **Stapling the Documents**

You can staple the output documents.

# **1** From the [File] menu of the application software, select [Print].

The [Print] dialog box is displayed.

#### **2** Select the [Finishing] preferences pane.

The [Finishing] preferences pane is displayed.

### **3** Select [Staple] $\rightarrow$ specify the staple position.

| Prints Info                                                                                                    | Print Style:<br>1-sided Printing                                                     |      |
|----------------------------------------------------------------------------------------------------|--------------------------------------------------------------------------------------|------|
| Print Style:<br>1-sided Printing<br>Binding Location:<br>Long Edge (Left)  Gutter<br>Finishing:<br>Staple:<br>Offset<br>Paper Output<br>Printer Info<br>Printer Info                                                                                                    | Print Style:<br>1-sided Printing                                                     |      |
| 1-sided Printing         Binding Location:         Long Edge (Left)         Comparison         Visit Staple:         Offset         Paper Output         Visit (Single)         Lower Right (Single)         Lower Right (Single)         Lower Right (Single)         Right (Double)         Top (Double)         Bottom (Double)                                                            | 1-sided Printing                                                                     |      |
| Binding Location:         Long Edge (Left)       Gutter         Finishino:       ✓ Upper Left (Single)         ✓ Staple:       Offset         Paper Output       Upper Right (Single)         Lower Right (Single)       Lower Right (Single)         Lower Right (Single)       Lower Right (Single)         Right (Double)       Top (Double)         Bottom (Double)       Bottom (Double) |                                                                                      | \$   |
| Binding Location:         Long Edge (Left)         Cutter         Finishino:         Staple:       Upper Left (Single)         Offset         Paper Output         Printer Info                                                                                                    |                                                                                      |      |
| Long Edge (Left)       Gutter         Finishino:       Staple:         Ø Staple:       Upper Left (Single)         Offset       Lower Left (Single)         Paper Output       Left (Double)         Printer Info       Lower Right (Single)         Right (Double)       Top (Double)         Bottom (Double)       Bottom (Double)                                                          | Binding Location:                                                                    |      |
| Finishing:         Staple:       ✓ Upper Left (Single)         Offset       Lower Left (Single)         Paper Output       Left (Double)         Printer Info       Lower Right (Single)         Right (Double)       Top (Double)         Bottom (Double)       Bottom (Double)                                                                                                    | Long Edge (Left)                                                                     | er ) |
| Printer Info       ✓ Staple:       ✓ Upper Left (Single)         Lower Left (Single)       Left (Double)         Upper Right (Single)       Lower Right (Single)         Right (Double)       Right (Double)         Top (Double)       Bottom (Double)                                                                                                    | Finishing                                                                            |      |
| Printer Info Paper Output Upper Right (Single) Lower Right (Single) Right (Double) Top (Double) Bottom (Double)                                                                                                    | ✓ Staple: ✓ Upper Left (Single)     Offset     Lower Left (Single)     Left (Double) |      |
| Top (Double)<br>Bottom (Double)                                                                                                    | Paper Output Upper Right (Single<br>Lower Right (Single<br>Right (Double)            | )    |
|                                                                                                    | Top (Double)<br>Bottom (Double)                                                      |      |
|                                                                                                    |                                                                                      |      |
|                                                                                                    |                                                                                      |      |

### **4** Click [Print] in the [Print] dialog box.

#### NOTE

- You cannot use this option when [Offset] or [Rotate] is selected in the [Finishing] preferences pane, or [Collated] is not selected in the [Copies & Pages] preferences pane.
- You cannot staple a single page document.

### **Booklet Printing**

This option enables you to print two pages of the original on each side of a sheet, then fold them in half, so that the printouts are made into a booklet.

For example, if you print a 12 page document using the Booklet Printing option, original pages are printed on both sides of the sheet, then the resulting three sheets are printed out. With the Booklet Printing option, the pages are sorted and printed so that they are laid out in the correct order after outputting and folding.

#### 🧷 NOTE

This option is not available for the Color imageRUNNER C2620, Color imageRUNNER C3200, Color imageRUNNER C3220, imageRUNNER C3100, imageRUNNER C5800, and imageRUNNER C6800.

## **1** From the [File] menu of the application software, select [Print].

The [Print] dialog box is displayed.

#### **2** Select the [Finishing] preferences pane.

The [Finishing] preferences pane is displayed.

### **3** Select [Booklet Printing] from [Print Style].

| Printer:     | Canon Printer      | •      |
|--------------|--------------------|--------|
| Presets:     | Standard           | •      |
|              | Finishing          | ;      |
|              | 1-sided Printing   |        |
|              | ✓ Booklet Printing | ]9     |
|              |                    |        |
|              |                    |        |
|              |                    |        |
|              |                    |        |
|              | Paper Output: Auto | •      |
| Printer Info |                    | ar set |
|              |                    |        |
|              |                    |        |
|              |                    |        |
|              |                    |        |
|              |                    |        |
|              |                    |        |

#### **4** Specify detailed options for booklet printing.

#### NOTE

You can specify the following options for booklet printing. The available options differ depending on the printer model and optional units you are using.

- [Booklet] opens a dialog box to specify detailed settings for booklet printing such as displacement correction.
- [Saddle Stitch] applies saddle stitching.

### **5** Click [Print] in the [Print] dialog box.

### Specifying the Paper Source

You can specify the paper source for printing a document. If you do not specify the paper source, an appropriate paper source is selected automatically.

**Selecting a Paper Source** 

## **1** From the [File] menu of the application software, select [Print].

The [Print] dialog box is displayed.

#### **2** Select the [Paper Source] preferences pane.

|              | Select by:    | Paper Source                     | +   |
|--------------|---------------|----------------------------------|-----|
|              | Paper Source: | Auto                             | \$  |
|              | Inserting S   | heet<br>Inserting Sheet Setting: | i)  |
| ]            |               | Front/Back Cover Setting         | gs) |
| Printer Info |               |                                  |     |

The [Paper Source] preferences pane is displayed.

#### + Printer: Canon Printer Presets: Standard + + Paper Source + Select by: Paper Source ✓ Auto 4 Paper Source Drawer 1 Drawer 2 Inserting Drawer 3 Drawer 4 Stack Bypass Front/Back Cover Settings... Printer Info Print ? PDF V Preview Cancel

- **4** Select the paper source location from [Paper Source] or the type of paper from [Paper Type].
- **5** Click [Print] in the [Print] dialog box.

### **3** Select [Paper Source] or [Paper Type] from [Select by].

#### Adding Front or Back Covers to the Document

You can add front and back covers to documents when printing. Also, you can specify separately on which side of the front or back cover to print.

#### NOTE

Depending on the controller version of the printer you use, this option may not be available.

## **1** From the [File] menu of the application software, select [Print].

The [Print] dialog box is displayed.

#### **2** Select the [Paper Source] preferences pane.

The [Paper Source] preferences pane is displayed.

**3** Select the paper source for body pages of the document from [Paper Source].

#### **4** Click [Front/Back Cover Settings].

|              | Paper Source  | ;                                                     |       |
|--------------|---------------|-------------------------------------------------------|-------|
|              | Select by:    | Paper Source                                          | +     |
| S. F.        | Paper Source: | Auto                                                  | \$    |
|              | Inserting SH  | neet<br>Inserting Sheet Setti<br>Front/Back Cover Set | tings |
| Printer Info |               |                                                       |       |

The [Front/Back Cover Settings] dialog box is displayed.

**5** Select [Set Front Cover] and [Set Back Cover] to add front and back covers.

| Set Front Cover |          |   |
|-----------------|----------|---|
| Print on:       | None     | - |
| Paper Source:   | Drawer 1 |   |
| Set Back Cover  |          |   |
| Print on:       | None     |   |
| Paper Source:   | Drawer 1 |   |

You can select either or both.

**6** Select the side of the paper to print on from [Print on].

- 7 Select the paper source for front and back covers from [Paper Source].
- 8 Click [OK] in the [Front/Back Cover Settings] dialog box.
- **9** Click [Print] in the [Print] dialog box.

#### Inserting Sheets into the Document

You can insert blank sheets into documents for clearer distinction among sections, or insert sheets to use as chapter divider pages, which are useful to separate the document into chapters. You can also print on the inserted sheets.

#### NOTE

Depending on the controller version of the printer you use, this option may not be available.

## **1** From the [File] menu of the application software, select [Print].

The [Print] dialog box is displayed.

### **2** Select the [Paper Source] preferences pane.

The [Paper Source] preferences pane is displayed.

# **3** Select the paper source for body pages of the document from [Paper Source].

### 4 Select [Inserting Sheet] $\rightarrow$ click [Inserting Sheet Settings].

|              | Standard      | •                    |        |
|--------------|---------------|----------------------|--------|
|              | Paper Source  | •                    |        |
|              | Select by:    | Paper Source         | +      |
|              | Paper Source: | Auto                 | \$     |
| Driator lafo |               | Front/Back Cover Set | tings) |
|              |               |                      |        |

The [Inserting Sheet Settings] dialog box is displayed.

**5** Select either [Inserted Sheet] or [Chapter Pages] from [Sheet for Insertion] to specify the type of inserted sheet.

| Sheet for Insertion: | Inserted She  | et 🛟               |      |
|----------------------|---------------|--------------------|------|
| Print on:            | None          | •                  |      |
| Paper Source:        | Drawer 1      | •                  |      |
| Insertion Positions: | 1st           | In Front of Page   | 0    |
|                      | 2nd           | In Front of Page   | 0    |
|                      | 3rd           | In Front of Page   | 0    |
|                      | 4th           | In Front of Page   | 0    |
|                      | 5th           | In Front of Page   | 0    |
|                      | 6th           | In Front of Page   | 0 1  |
|                      | 1st           | ➡ In Front of Page | 0    |
|                      |               | (                  | Done |
| Unit:                | () Millimeter |                    |      |
|                      | () Inch       |                    |      |
| Shifting Width:      | 0.50 🗘 in     | (0.00 to 1.00)     |      |

#### **6** Select the side of paper to print on from [Print on].

#### NOTE

Chapter pages can be printed only on the front side of the page. Blank sheets cannot be inserted as chapter pages.

## 7 Select the paper source for inserted sheets or chapter pages from [Paper Source].

8 Select [1st] from [Insertion Positions] → specify the page number to determine where the first inserted sheet or chapter page is to be placed in the document → click [Done].

## **9** In the same way, specify the settings for subsequent inserted sheets or chapter pages.

#### NOTE

- If the sequence number of the inserted sheets or chapter pages differs from that of the insertion positions, an ascending sequence is applied after clicking [Done].
- The available range for the insertion position is from pages 2 to 999.

#### *10* Click [OK] in the [Inserting Sheet Settings] dialog box.

#### 11 Click [Print] in the [Print] dialog box.

#### **Inserting Tab Paper**

You can insert tab paper into a document.

#### Ø NOTE

This option is available for the Color imageRUNNER C2620, Color imageRUNNER C2880/C3380, Color imageRUNNER C3200, Color imageRUNNER C3220, Color imageRUNNER C4080/C4580, Color imageRUNNER C5180, imageRUNNER C5870, imageRUNNER C5870, imageRUNNER C6800, imageRUNNER C6870, imageRUNNER 105, imageRUNNER 105+, imageRUNNER 5070, imageRUNNER 6570/5570, imageRUNNER 7105/7095/7086, imageRUNNER 7200, imageRUNNER 8070, imageRUNNER 85, imageRUNNER 85+, imageRUNNER 8500, imageRUNNER 9070, and imagePRESS C1, depending on the controller version of the printer you use.

## **1** From the [File] menu of the application software, select [Print].

The [Print] dialog box is displayed.

#### **2** Select the [Paper Source] preferences pane.

The [Paper Source] preferences pane is displayed.

## **3** Select the paper source for body pages of the document from [Paper Source].

### 4 Select [Inserting Sheet] $\rightarrow$ click [Inserting Sheet Settings].

| Standard      | •                                                           |                                                                                                    |
|---------------|-------------------------------------------------------------|----------------------------------------------------------------------------------------------------|
| Paper Source  | ÷)—                                                         |                                                                                                    |
| Select by:    | Paper Source                                                | ;                                                                                                    |
| Paper Source: | Auto                                                        | \$                                                                                                    |
|               | Front/Back Cover Set                                        | ttings)                                                                                                    |
| $\supset$     |                                                             |                                                                                                    |
|               |                                                             |                                                                                                    |
|               | Standard Paper Source Select by: Paper Source: Inserting Si | Standard :<br>Paper Source : -<br>Select by: Paper Source<br>Paper Source: Auto<br>Inserting Sheet<br>Inserting Sheet Sett<br>Front/Back Cover Set |

The [Inserting Sheet Settings] dialog box is displayed.

### **5** Select [Tab Paper] from [Sheet for Insertion].

| Sheet for Insertion: | Tab Paper     | •                |     |    |
|----------------------|---------------|------------------|-----|----|
| Print on:            | Only Front S  | ide 🛊            |     |    |
| Paper Source:        | Drawer 3      | \$               |     |    |
| Insertion Positions: | 1st           | Insert as Page   | 0   |    |
|                      | 2nd           | Insert as Page   | 0   | ų  |
|                      | 3rd           | Insert as Page   | 0   |    |
|                      | 4th           | Insert as Page   | 0   |    |
|                      | 5th           | Insert as Page   | 0   | 1  |
|                      | бth           | Insert as Page   | 0   | 4  |
|                      | lst           | ➡ Insert as Page | 0   |    |
|                      |               |                  | Dor | ne |
| Unit:                | O Millimeter  |                  |     |    |
|                      | <li>Inch</li> |                  |     |    |
| Shifting Width:      | 0.50 ‡ ir     | (0.00 to 1.00)   |     |    |

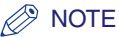

If you are using the imageRUNNER C5800, imageRUNNER C5870, imageRUNNER C6800, imageRUNNER C6870, or imagePRESS C1, you can select the type of tab paper from [Sheet for Insertion].

- **6** Select the paper source for tab paper from [Paper Source].
- 7 Select [1st] from [Insertion Positions] → specify the page number to determine where the first tab paper sheet is to be placed in the document → click [Done].
- 8 In the same way, specify the settings for subsequent tab paper sheets.

#### NOTE

- If the sequence number of the tab paper differs from that of the insertion positions, an ascending sequence is applied after clicking [Done].
- The available range for the insertion position is from pages 1 to 999.

## **9** Specify the width to shift the image to be printed on the tab part of the paper in [Shifting Width].

#### NOTE 🖉

You can change the unit of measurement by clicking [Millimeter] or [Inch].

#### 10 Click [OK] in the [Inserting Sheet Settings] dialog box.

11 Click [Print] in the [Print] dialog box.

You can print on the tab part of tab paper.

#### NOTE

This option is available for the Color imageRUNNER C2620, Color imageRUNNER C2880/C3380, Color imageRUNNER C3200, Color imageRUNNER C3220, Color imageRUNNER C4080/C4580, Color imageRUNNER C5180, imageRUNNER C5870, imageRUNNER C6800, imageRUNNER C6870, imageRUNNER 105, imageRUNNER 105+, imageRUNNER 5070, imageRUNNER 6570/5570, imageRUNNER 7105/7095/7086, imageRUNNER 7200, imageRUNNER 8070, imageRUNNER 85, imageRUNNER 85+, imageRUNNER 8500, imageRUNNER 9070, and imagePRESS C1.

#### 1 From the [File] menu of the application software, select [Print].

The [Print] dialog box is displayed.

#### **2** Select the [Paper Source] preferences pane.

The [Paper Source] preferences pane is displayed.

# 3 Select [Paper Type] from [Select by] → select [Tab Paper] from [Paper Type].

|                         | Raper Source |                                           |   |
|-------------------------|--------------|-------------------------------------------|---|
|                         | Paper Source |                                           | ~ |
|                         | Select by:   | Paper Type                                |   |
| N Str                   | Paper Type:  | ✓ Plain Paper<br>Recycled Paper           | 0 |
|                         | Inserting St | Color Paper<br>3-Hole Punch<br>Letterhead | 2 |
| <u>a</u> – <del>2</del> |              | Bond Paper<br>Heavy Paper                 |   |
| Tan Jan                 |              | Label                                     | ) |
| Printer Info            | 5 (          | Tab Paper                                 |   |
|                         |              |                                           |   |

### **4** Click [Tab Position].

The [Tab Position Settings] dialog box is displayed.

# **5** Specify the width to shift the image to be printed on the tab part of the paper in [Shifting Width].

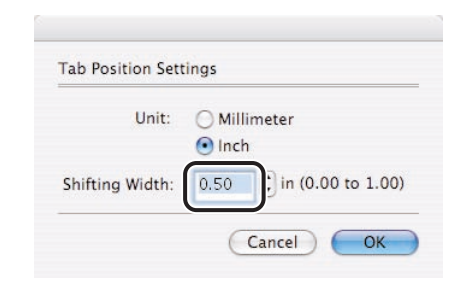

#### NOTE

You can change the unit of measurement by clicking [Millimeter] or [Inch].

**6** Click [OK] in the [Tab Position Settings] dialog box.

7 Click [Print] in the [Print] dialog box.

## Printing on Custom Paper

This section describes how to print on nonstandard paper. If you register a paper size as a custom paper size, you will be able to select the registered custom paper size from [Paper Size] in the [Page Attribution] preferences pane when you print a document.

#### **Registering Custom Paper**

#### Mac OS X 10.2.8 - 10.3.9

**1** From the [File] menu of the application software, select [Page Setup].

The [Page Setup] dialog box is displayed.

#### 2 Select [Custom Paper Size] from [Settings].

The [Custom Paper Size] preferences pane is displayed.

3 Click [New] → specify a name for the new custom paper in the list.

| Setting    | Custom Paper Size                  |
|------------|------------------------------------|
| Untitled   | New<br>Duplicate<br>Delete<br>Save |
| Paper Size | Printer Margins                    |
| Height: 0  | cm Top: 0 cm                       |
| Width: 0   | cm Left: 0 cm Right: 0 cm          |
|            | Bottom: 0 cm                       |
| ?          | Cancel OK                          |

- **4** Specify the height and width for [Height] and [Width].
- **5** Specify the margins for [Top], [Bottom], [Left], and [Right].
- 6 Click [Save].

#### Mac OS X 10.4 or later

**1** From the [File] menu of the application software, select [Page Setup].

The [Page Setup] dialog box is displayed.

#### **2** Select [Manage Custom Sizes] from [Paper Sizes].

The [Custom Page Sizes] dialog box is displayed.

3 Click [+] → specify a name for the new custom paper in the list.

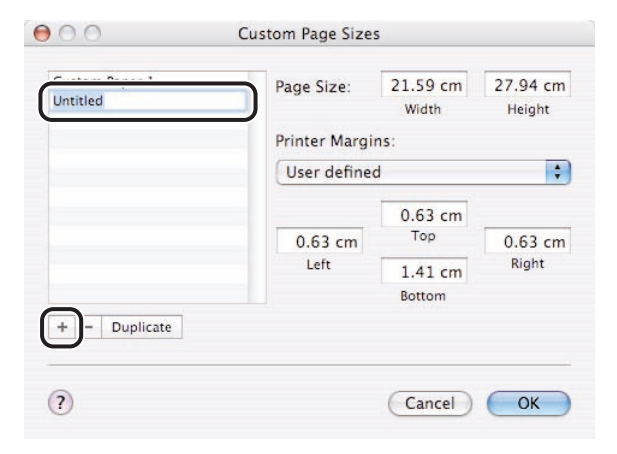

4 Specify the height and width for [Height] and [Width].

**5** Specify the margins for [Top], [Bottom], [Left], and [Right].
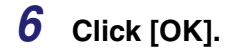

#### **Printing on Custom Paper**

**1** From the [File] menu of the application software, select [Page Setup].

The [Page Setup] dialog box is displayed.

#### 2 Select [Page Attributes] from [Settings].

The [Page Attributes] preferences pane is displayed.

#### **3** Select the specified custom paper from [Paper Size].

|                        | -            |                 |      |    |
|------------------------|--------------|-----------------|------|----|
| Format for:            | Canon        | Printer         |      | \$ |
|                        | iR720        | 0 CanonPS       |      | _  |
| Paper Size:            | Custon       | n Paper 1       |      | ;  |
|                        | 0.0          | u cm x u.uu     | J CM | _  |
| Orientation:           | 11           | 1.              | 1.   |    |
| Scale:                 | 100          | %               |      |    |
| Orientation:<br>Scale: | <b>1</b> 100 | <b>1</b> .<br>% | 1.   |    |

- 4 Click [OK].
- **5** From the [File] menu of the application software, select [Print].
- **6** Click [Print] in the [Print] dialog box.

## Printing a Document in Toner Save Mode

You can print a document in toner save mode. This mode is useful for proofreading.

# **1** From the [File] menu of the application software, select [Print].

The [Print] dialog box is displayed.

#### **2** Select the [Quality] preferences pane.

|                         |                       | Quality Settings |
|-------------------------|-----------------------|------------------|
|                         | Color Mode: Color     | •                |
|                         | Combine Color Separat | tions:           |
| · · · · · · · · · · · · | Printer Default       | \$               |
|                         |                       |                  |
| Printer Info            |                       | Profile Settings |

The [Quality] preferences pane is displayed.

#### **3** Click [Quality Settings].

| Printer: Co<br>Presets: St | andard  andity                                                                                      |
|----------------------------|----------------------------------------------------------------------------------------------------|
|                            | Quality Settings       Color Mode:     Color       Combine Color Separations:       Printer Default |
| Printer Info               | Profile Settings                                                                                    |

The [Quality Settings] dialog box is displayed.

#### 4 Select [Toner Save] $\rightarrow$ click [OK].

| Halftones:           | Resolution | ÷  |
|----------------------|------------|----|
| 🗹 Image Refinement   |            |    |
| Cradation Smoothing: | Off        | \$ |
| Toner Save           |            |    |

#### Ø NOTE

For information on the other items in the [Quality Settings] dialog box, see "Specifying the Print Quality (Color Printers)," on p. 4-16, or the Online Help.

# **Special Print Options**

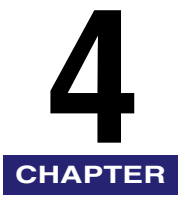

This chapter describes instructions for specifying the various special settings for printing a document.

| Setting the Print Document Time (Mac OS X 10.3 or later)                                                                                                    |
|----------------------------------------------------------------------------------------------------|
| Changing the Order of Pages (Mac OS X 10.3 or later)                                                                                                    |
| Specifying a Color Filter (Mac OS X 10.3 or later)                                                                                                    |
| Overlay Printing                                                                                                    |
| Using the Print Notification Option4-14                                                                                                    |
| Specifying the Print Quality (Resolution)4-15                                                                                                    |
| Specifying the Print Quality (Color Printers)       4-16         Color Printing       4-16         Halftone Settings       4-17         Gradation Settings       4-19         Configuring the Printer's Color Adjustment Settings       4-21 |
| Sending Document Data to a User Inbox                                                                                                    |
| Secured Printing                                                                                                    |
| Promoting a Print Job                                                                                                    |
| Job Accounting Feature                                                                                                    |
| Checking the Current Print Settings                                                                                                    |
| Saving the Printer Settings                                                                                                    |
| Saving a Document in PDF Format         4-35           Mac OS X 10.2.8 - 10.3.9         4-35           Mac OS X 10.4 or Later         4-36                                                                                                   |
| Saving a Document as a File (Mac OS X 10.2.8 - 10.3.9)4-38                                                                                                    |
| Specifying the Error Handling Method4-39                                                                                                    |
| Using the PS Printmonitor                                                                                                    |

#### 4. Special Print Options

| File Menu              | 4-41 |
|------------------------|------|
| Printer Menu           | 4-42 |
| PS Printmonitor Window | 4-43 |

Setting the Print Document Time (Mac OS X 10.3 or later)

You can specify the time to start printing, as well as the printing priority.

**1** From the [File] menu of the application software, select [Print].

The [Print] dialog box is displayed.

#### **2** Select the [Scheduler] preferences pane.

The [Scheduler] preferences pane is displayed.

#### **3** Specify when to print the document.

| Printer:        | Canon Printer     | • |
|-----------------|-------------------|---|
| Tresets.        | Scheduler         | • |
| Print Document: | Now<br>At 9:00 AM |   |
| <u> </u>        |                   |   |

If you select [At], specify the time to start printing.

### **4** Select [Urgent], [High], [Medium], or [Low] printing priority.

| Printer:        | Canon P                  | rinter  | +  |  |
|-----------------|--------------------------|---------|----|--|
| Presets:        | Standard                 | 1       | \$ |  |
|                 | Schedule                 | er      | •  |  |
| Print Document: | Now                      |         |    |  |
|                 | INC/VV                   |         |    |  |
|                 | Jrgent                   | 00 AM 🔹 |    |  |
| Ū.              | Jrgent<br>ligh           | 00 AM 🗘 |    |  |
| Priori V V      | Jrgent<br>ligh<br>Medium | 00 AM 🗘 |    |  |

You can change the print order of the pages.

#### 1 From the [File] menu of the application software, select [Print].

The [Print] dialog box is displayed.

#### **2** Select the [Paper Handling] preferences pane.

The [Paper Handling] preferences pane is displayed.

#### **3** Specify the page order.

|               | Paper Handling     |              | •          |        |
|---------------|--------------------|--------------|------------|--------|
| Page Order    | Automatic          | Drint: All D | 2005       |        |
| rage ofuer.   | Normal             |              | numbered i | nanes  |
|               | Reverse            | O Even       | numbered   | page   |
|               |                    |              |            |        |
| Destination P | aper Size:         |              |            |        |
| 🖲 Use doci    | iments paper size: | : Letter     |            |        |
| O Scale to    | fit paper size:    | Letter       |            | A<br>T |
| Scale         | down only          |              |            |        |
|               |                    |              |            |        |

If you are using Mac OS X version 10.4 or later, select the page order from [Page Order].

If you are using Mac OS X version 10.3 to 10.3.9, to print in reverse page order, select [Reverse page order].

# **4** Select which pages to print from among [All pages], [Odd numbered pages], and [Even numbered pages].

| Tresets.      | Standard                                                       |                                                                 |
|---------------|----------------------------------------------------------------|-----------------------------------------------------------------|
|               | Paper Handling                                                 | ;                                                               |
| Page Order:   | <ul> <li>Automatic</li> <li>Normal</li> <li>Reverse</li> </ul> | Print: • All Pages<br>Odd numbered pages<br>Even numbered pages |
| Destination P | aper Size:                                                     |                                                                 |
| 🖲 Use docu    | uments paper siz                                               | e: Letter                                                       |
| O Scale to    | fit paper size:                                                | Letter ‡                                                        |
| ✓ Scale       | down only                                                      |                                                                 |

## Specifying a Color Filter (Mac OS X 10.3 or later)

You can apply a color filter to the print output.

## From the [File] menu of the application software, select [Print].

The [Print] dialog box is displayed.

#### **2** Select the [ColorSync] preferences pane.

The [ColorSync] preferences pane is displayed.

## **3** Select the matching method for the color of the output from [Color Conversion].

#### NOTE

Printing results are the same regardless of the setting for [Color Conversion] in the printer driver. Therefore, it is recommended that you select [Standard] for [Color Conversion] as this prints a document faster.

## **4** Specify the color filter you want to output with from [Quartz Filter].

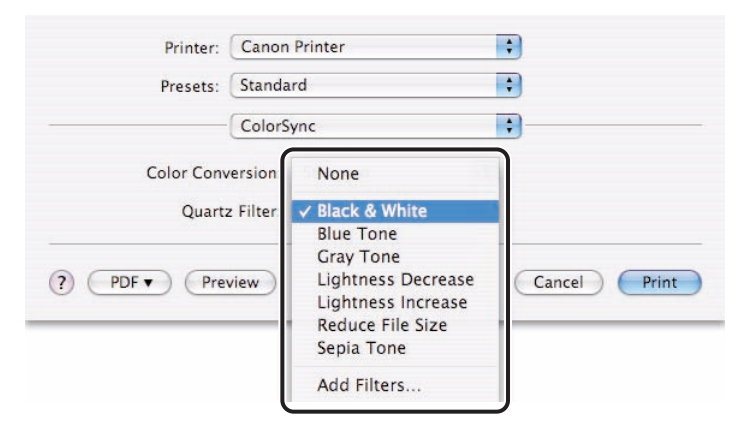

## **Overlay** Printing

This option enables you to overlay text data onto a form file. The form file must be created and stored in the printer beforehand. When the form file is ready, you can overlay other documents on the form file. For example, if the format of a report or bill is created in application software as a form file, you can create a perfectly formatted document by overlaying a text data document onto the form file.

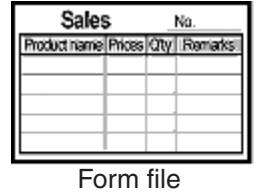

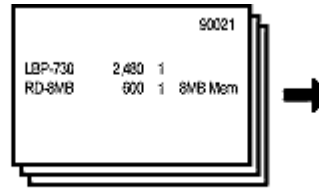

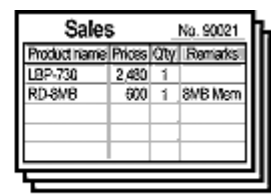

(prepared in advance)

Text data (used in printing)

Print by overaying them

For Overlay Printing, the following two procedures are required. Create and store image data in the printer as a form file. Then, you can use the Overlay Printing mode using the form file created in procedure 1.

Procedure 1. Creating a form file.

Procedure 2. Printing with an Overlay.

#### Ø NOTE

This option is not available for the Color imageRUNNER C2620, Color imageRUNNER C3200, Color imageRUNNER C3220, imageRUNNER C3100, imageRUNNER C5800, imageRUNNER C6800, imageRUNNER 3300/2800/2200, and imageRUNNER 6000/ 5000.

### **Creating a Form File**

**1** Prepare a document as a form file with the application software.

#### **2** From the [File] menu, select [Print].

The [Print] dialog box is displayed.

#### **3** Select the [Special Features] preferences pane.

The [Special Features] preferences pane is displayed.

### 4 Click [Overlay].

| Printer:     | Canon Printer           |
|--------------|-------------------------|
| Presets:     | Standard 🛟              |
|              | Special Features        |
|              | Job Processing:         |
|              | Print +                 |
|              | Method of Notification: |
| Printer Info | Job Accounting          |
|              |                         |
| PDF  PDF     | view Cancel Print       |

The [Overlay] dialog box is displayed.

### **5** Select [Create a Form File] from [Processing Method].

| Processing Method: | O Do Not Use Overlay P      | rinting            |          |   |
|--------------------|-----------------------------|--------------------|----------|---|
|                    | Create a Form File          |                    |          |   |
| File List:         | Name                        | Time               | e Stored |   |
|                    | OverlayData1                | 05/7/15            | 12:34    | 1 |
|                    | PaymentForm                 | 05/7/15            | 12:35    | 1 |
|                    | OrderForm                   | 05/7/15            | 12:36    |   |
|                    | MyOriginalForm              | 05/7/15            | 12:37    | 1 |
|                    | SalesForm                   | 05/7/15            | 12:37    |   |
| File Name:         |                             |                    |          |   |
|                    | Specify the file name.      |                    |          |   |
|                    | Form file will be stored in | n printer as image | data.    |   |

**6** Enter a form file name in [File Name].

| Name         | Time                                           | Stored                                                                                                    | -                                                                                                    |
|--------------|------------------------------------------------|----------------------------------------------------------------------------------------------------|----------------------------------------------------------------------------------------------------|
| Data 1       | 05/7/15                                        | 12:34                                                                                                    | 1                                                                                                    |
| Form         | 05/7/15                                        | 12:35                                                                                                    | n                                                                                                    |
| rm           | 05/7/15                                        | 12:36                                                                                                    | U                                                                                                    |
| nalForm      | 05/7/15                                        | 12:37                                                                                                    | 1                                                                                                    |
| m            | 05/7/15                                        | 12:37                                                                                                    |                                                                                                    |
|              |                                                |                                                                                                    |                                                                                                    |
| ha fila nama |                                                |                                                                                                    |                                                                                                    |
|              | Data1<br>Form<br>nalForm<br>m<br>he file name. | Name         100           Data1         05/7/15           rm         05/7/15           nalForm         05/7/15           m         05/7/15           m         05/7/15 | Name         Time science           Data1         05/7/15         12:34           /:form         05/7/15         12:35           rm         05/7/15         12:37           m         05/7/15         12:37 |

#### NOTE

You can enter up to 24 characters in [File Name].

### 7 Click [OK] in the [Overlay] dialog box.

| Printer:     | Canon Printer           |
|--------------|-------------------------|
| Presets:     | Standard                |
|              | Special Features        |
|              | Job Processing:         |
|              | Print                   |
|              | Method of Notification: |
| Printer Info | Job Accounting Overlay  |
|              |                         |
| ? PDF • Prev | view Cancel Print       |

The created file is stored as a form file in the printer instead of being printed.

#### NOTE

From the printer driver, you cannot delete form files stored in the printer.

### Printing with an Overlay

- **1** Start the application software, and then display the document you want to print.
- 2 From the [File] menu, select [Print].

The [Print] dialog box is displayed.

#### **3** Select the [Special Features] preferences pane.

The [Special Features] preferences pane is displayed.

#### **4** Click [Overlay].

| Printer:     | Canon Printer           | •            |
|--------------|-------------------------|--------------|
| Presets:     | Standard                |              |
|              | Special Features        | ;            |
| -            | Job Processing:         |              |
|              | Print                   | \$           |
|              | Method of Notification: |              |
| Printer Info | Job Accounting          | Overlay      |
|              |                         |              |
|              | iow                     | Cancel Print |

The [Overlay] dialog box is displayed.

### **5** Select [Use Overlay Printing] from [Processing Method].

| rocessing Method. | Use Overlay Printing        | inting  |          |
|-------------------|-----------------------------|---------|----------|
|                   | Create a Form File          |         |          |
| File List:        | Name                        | Time    | e Stored |
|                   | OverlayData1                | 05/7/15 | 12:34    |
|                   | PaymentForm                 | 05/7/15 | 12:35    |
|                   | UrderForm<br>McOriginalEarm | 05/7/15 | 12:35    |
|                   | SalesForm                   | 05/7/15 | 12:37    |
| Apply to:         | All Pages                   | A T     |          |
| Apply to:         | All Pages                   | A T     |          |

### **6** Select the desired form file from [File List].

| Processing Method: | <ul> <li>Do Not Use Overlay P</li> <li>Use Overlay Printing</li> <li>Create a Form File</li> </ul> | rinting |        |
|--------------------|----------------------------------------------------------------------------------------------------|---------|--------|
| File List:         | Name                                                                                               | Time    | Stored |
|                    | OverlayData1                                                                                       | 05/7/15 | 12:34  |
|                    | PaymentForm                                                                                        | 05/7/15 | 12:35  |
|                    | OrderForm                                                                                          | 05/7/15 | 12:36  |
|                    | MyOriginalForm                                                                                     | 05/7/15 | 12:37  |
|                    | SalesForm                                                                                          | 05/7/15 | 12:37  |
| Apply to           | All Pages                                                                                          | * ]     |        |

7 For 2-sided printing, select which pages of the document are to be overlaid with the form file ([All Pages], [Only Front Sides], or [Only Back Sides]) from [Apply to].

| Processing Method: | <ul> <li>Do Not Use Overlay P</li> <li>Use Overlay Printing</li> <li>Create a Form File</li> </ul> | rinting |          |
|--------------------|----------------------------------------------------------------------------------------------------|---------|----------|
| File List:         | Name                                                                                               | Time    | e Stored |
|                    | OverlayData1                                                                                       | 05/7/15 | 12:34    |
|                    | PaymentForm                                                                                        | 05/7/15 | 12:35    |
|                    | OrderForm                                                                                          | 05/7/15 | 12:36    |
|                    | MyOriginalForm                                                                                     | 05/7/15 | 12:37    |
|                    | SalesForm                                                                                          | 05/7/15 | 12:37    |
| Apply to           | ✓ All Pages                                                                                        |         |          |
|                    | Only Front Sides                                                                                   |         |          |
|                    | Only Back Sides                                                                                    |         |          |

8 Click [OK] in the [Overlay] dialog box.

#### **9** Click [Print] in the [Print] dialog box.

| Presets:     | Standard                |
|--------------|-------------------------|
|              | Special Features        |
|              | Job Processing:         |
| 1,000 C      | Print                   |
|              | Method of Notification: |
| Printer Info | Job Accounting Overlay  |
|              |                         |
|              |                         |

The document is printed out with the document data laid over the form file.

## Using the Print Notification Option

You can receive notification by a dialog box whenever a print job is complete.

# **1** From the [File] menu of the application software, select [Print].

The [Print] dialog box is displayed.

#### **2** Select the [Special Features] preferences pane.

The [Special Features] preferences pane is displayed.

**3** Select [Display Dialog] from [Method of Notification].

| Presets:        | Standard         |
|-----------------|------------------|
|                 | Special Features |
|                 | Job Processing:  |
| - Sent          | Print            |
| <u><u>s</u></u> | Uisplay Dialog   |
|                 |                  |
| Printer Info    | Overlay          |

You can select the print resolution when printing.

#### Ø NOTE

This option is only available for printer models that support 1200 dpi printing.

# **1** From the [File] menu of the application software, select [Print].

The [Print] dialog box is displayed.

#### **2** Select the [Quality] preference pane.

The [Quality] preferences pane is displayed.

#### + Printer: Canon Printer + Presets: Standard Quality 200 dn Quality: 600 dpi anty Setti Color Mode: Color + Combine Color Separations: + Printer Default Printer Info Profile Settings... (?) PDF **v** Preview Cancel Print

### **3** Select a resolution from [Quality].

## Specifying the Print Quality (Color Printers)

This section describes how to specify the print quality settings for color printers.

#### 🥟 NOTE

- The features described in this section are available only for the Color imageRUNNER C2620, Color imageRUNNER C2880/C3380, Color imageRUNNER C3200, Color imageRUNNER C3220, Color imageRUNNER C4080/C4580, Color imageRUNNER C5180, imageRUNNER C3100, imageRUNNER C3170, imageRUNNER C5800, imageRUNNER C5870, imageRUNNER C6800, imageRUNNER C6870, and imagePRESS C1.
- For information on the print quality settings for black-and-white printers, see the Online Help.

### **Color Printing**

To print color a document, follow the procedure below.

# **1** From the [File] menu of the application software, select [Print].

The [Print] dialog box is displayed.

#### **2** Select [Quality] preferences pane.

The [Quality] preferences pane is displayed.

#### **3** Select [Color] from [Color Mode].

| Printer:     | Canon Printer 🛟            |
|--------------|----------------------------|
| Presets:     | Standard 🛟                 |
|              | Quality                    |
|              | Quality Settings           |
|              | Color Mode:                |
|              | Combine Color Separations: |
| ·            | Printer Default            |
|              |                            |
|              |                            |
|              |                            |
| Printer Info | Profile Settings           |
|              |                            |
|              |                            |
| PDF PDF      | view Cancel Print          |
|              | Cunter Chine               |

#### NOTE

To print in grayscale, select [Black and White].

### **4** Click [Print] in the [Print] dialog box.

### **Halftone Settings**

This section describes how to specify the halftone processing method for printing a document.

# **1** From the [File] menu of the application software, select [Print].

The [Print] dialog box is displayed.

#### **2** Select [Quality] preferences pane.

The [Quality] preferences pane is displayed.

### **3** Click [Quality Settings].

| Printer:              | anon Printer 🛟                                                                                      |
|-----------------------|----------------------------------------------------------------------------------------------------|
| Presets: S            | tandard 🗘                                                                                           |
|                       | uality ;                                                                                            |
|                       | Quality Settings       Color Mode:     Color       Combine Color Separations:       Printer Default |
| Printer Info          | Profile Settings                                                                                    |
| (?) (PDF • ) (Preview | (Cancel) Print                                                                                      |

The [Quality Settings] dialog box is displayed.

4 Select an appropriate halftone setting from [Halftones]  $\rightarrow$  click [OK].

| Halftones:           | Resolution | \$       |
|----------------------|------------|----------|
| 🗹 Image Refinement   |            |          |
| Gradation Smoothing: | Off        | <b>•</b> |

The following settings are available for [Halftones].

| [Resolution]: | Provides halftone processing giving priority to resolution. This method is suitable for outputting a document containing only text and line drawings. |
|---------------|----------------------------------------------------------------------------------------------------|
| [Gradation]:  | Provides halftone processing giving priority to gradation. This method is suitable for outputting a document containing images/photos.                |

| [Error Diffusion]:          | Provides halftone processing giving priority to error diffusion. This method is suitable for outputting a document containing small and fine text.                                                                                                    |
|-----------------------------|----------------------------------------------------------------------------------------------------|
| [Pattern 1] to [Pattern 7]: | The following halftone processing methods are<br>applied to text, graphic, and image data separately.<br>[Pattern 1]: text = Error Diffusion, graphic = Error<br>Diffusion, image = Resolution<br>[Pattern 2]: text = Error Diffusion, graphic = Error<br>Diffusion, image = Gradation<br>[Pattern 3]: text = Error Diffusion, graphic =<br>Resolution, image = Resolution<br>[Pattern 4]: text = Error Diffusion, graphic =<br>Gradation, image = Gradation<br>[Pattern 5]: text = Resolution, graphic = Resolution,<br>image = Gradation<br>[Pattern 6]: text = Resolution, graphic = Gradation,<br>image = Gradation<br>[Pattern 7]: text = Error Diffusion, graphic =<br>Resolution, image = Gradation |

#### **5** Click [Print] in the [Print] dialog box.

### **Gradation Settings**

This section describes how to specify the gradation level for printing a document. This setting is useful when printing a document which includes images, such as photographs.

# **1** From the [File] menu of the application software, select [Print].

The [Print] dialog box is displayed.

### **2** Select the [Quality] preferences pane.

The [Quality] preferences pane is displayed.

#### **3** Click [Quality Settings].

| Printer:       | anon Printer                                                                        |
|----------------|-------------------------------------------------------------------------------------|
| Presets: S     | tandard 🗘                                                                           |
|                | Quality                                                                             |
|                | Quality Settings<br>Color Mode: Color Combine Color Separations:<br>Printer Default |
| Printer Info   | Profile Settings                                                                    |
| ? PDF  Preview | W Cancel Print                                                                      |

The [Quality Settings] dialog box is displayed.

4 Select an appropriate gradation setting from [Gradation Smoothing] → click [OK].

| Halftones:                                                 | Resolution | \$ |
|------------------------------------------------------------|------------|----|
| ☑ Image Refinement<br>Gradation Smoothing:<br>□ Toner Save | Off        | \$ |

The following settings are available for [Gradation Smoothing].

[Off]: Prints documents in standard mode.

- [Smooth 1]: Prints documents which include images with a low level of smoothing.
- [Smooth 2]: Prints documents which include images with a high level of smoothing. You can acquire better print quality than with [Smooth 1].

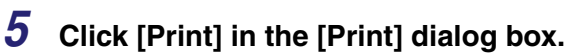

#### **Configuring the Printer's Color Adjustment Settings**

How colors are interpreted by and printed from application software differs according to the printer. You can configure the printer's color adjustment settings to control RGB data, CMYK data, etc.

## **1** From the [File] menu of the application software, select [Print].

The [Print] dialog box is displayed.

#### **2** Select the [Quality] preferences pane.

The [Quality] preferences pane is displayed.

#### **3** Click [Profile Settings].

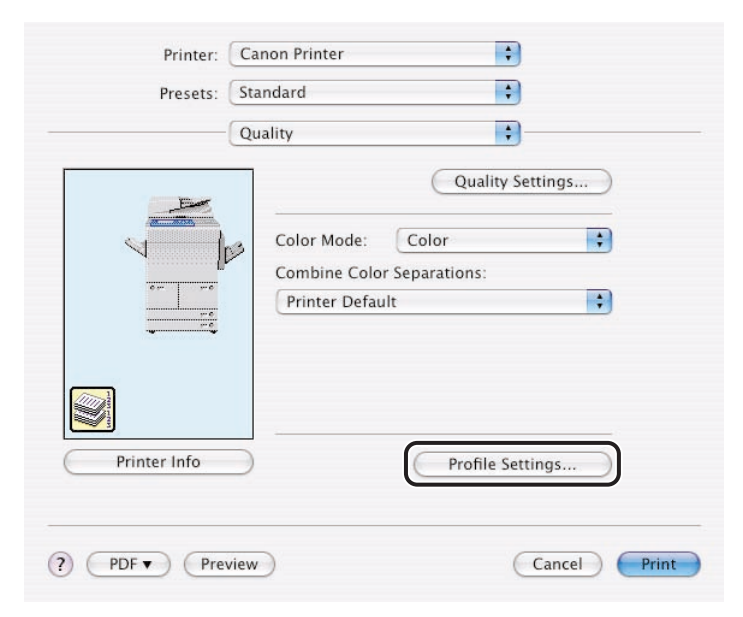

The [Profile Settings] dialog box is displayed.

| ofile Settings                 |                 |         |
|--------------------------------|-----------------|---------|
| Pure Black Text:               | Printer Default | \$      |
| Black Overprint:               | Printer Default | Å.<br>T |
| S RGB                          |                 |         |
| Source Profile:                | Printer Default | \$      |
| Matching Method:               | Printer Default | \$      |
| 🗹 Pure Black Process           |                 |         |
| смук                           |                 |         |
| Simulation Profile:            | Printer Default | \$      |
| 🗹 Pure Black Process           |                 |         |
| Grayscale                      |                 |         |
| Use Grayscale Profile          |                 |         |
| Output Profile:                | Canon iR C6870  | \$      |
| ✓ Prioritize Printing of Lines | and Text        |         |
| Brightness                     | Dark 🔆 💬 🔆      | Light   |

# 4 Specify the settings for RGB data, CMYK data, grayscale data, output profile, and brightness if necessary $\rightarrow$ click [OK].

#### NOTE

For the detailed information about the [Profile Settings] dialog box, see the Online Help.

## Sending Document Data to a User Inbox

You can store a document in a User Inbox of the printer. You can print a stored document using the Remote UI or the control panel of the printer.

# **1** From the [File] menu of the application software, select [Print].

The [Print] dialog box is displayed.

#### **2** Select the [Special Features] preferences pane.

The [Special Features] preferences pane is displayed.

#### **3** Select [Store] from [Job Processing].

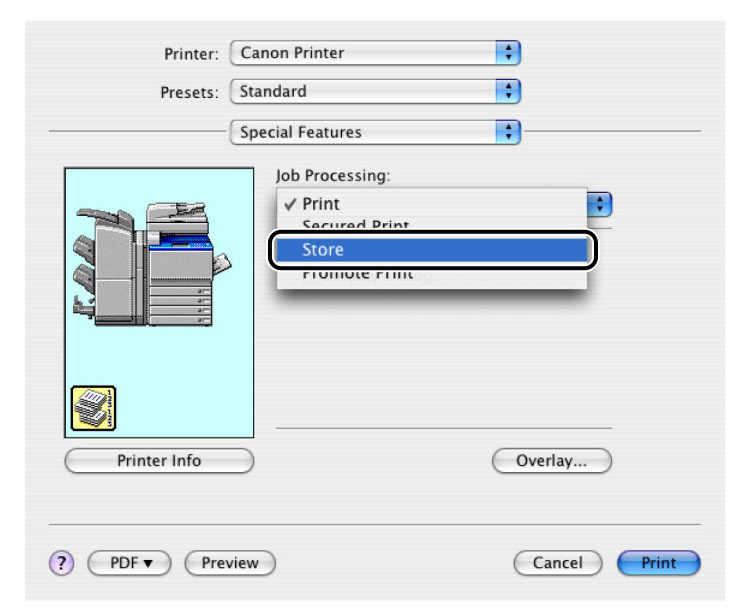

#### **4** Click [Print] in the [Print] dialog box.

The [Store Destination] dialog box is displayed.

## **5** Enter the document name for the data $\rightarrow$ select the box number of the User Inbox you want to use.

| Data Name:    | d           | ocument_ | A   |  |
|---------------|-------------|----------|-----|--|
| User Inboxes: | _           |          |     |  |
| Inbox Number  | Proof Print | Inbox Na | ime |  |
| 0             |             |          |     |  |
| 1             |             |          |     |  |
| 2             |             |          |     |  |
| 3             |             |          |     |  |
| 4             |             |          |     |  |
| 5             |             |          |     |  |
| 5             |             |          |     |  |
| 0             |             |          |     |  |
| 0             |             |          |     |  |
| 10            |             |          |     |  |

#### NOTE

- For the Color imageRUNNER C2880/C3380, Color imageRUNNER C4080/C4580, Color imageRUNNER C5180, imageRUNNER C3170, imageRUNNER C5870, imageRUNNER C6870, imageRUNNER 105+, imageRUNNER 2870/2270, imageRUNNER 4570/3570, imageRUNNER 5070, imageRUNNER 6570/5570, imageRUNNER 7105/7095/7086, imageRUNNER 8070, imageRUNNER 85+, imageRUNNER 9070, and imagePRESS C1, you can send data to multiple user inboxes simultaneously.
- You can simultaneously send jobs to multiple user inboxes by holding down the shift key (to select successive user inboxes) or the command key (to select non-sequential user inboxes) while clicking on the desired user inboxes.
- If you are using a printer model that supports proof printing, you can proof print and save print data simultaneously by selecting a user inbox that has [On] displayed in its [Proof Print] column.

### **6** Click [OK] in the [Store Destination] dialog box.

| Data Name:    | d           | ocument_A  |   |
|---------------|-------------|------------|---|
| User Inboxes: |             |            |   |
| Inbox Number  | Proof Print | Inbox Name |   |
| 0             |             |            | 1 |
| 1             |             |            | 4 |
| 2             |             |            |   |
| 3             |             |            |   |
| 4             |             |            |   |
| 5             |             |            |   |
| 6             |             |            |   |
| 7             |             |            |   |
| 8             |             |            |   |
| 9             |             |            | 4 |
| 10            |             |            | - |

## Secured Printing

You can store a document with a certain user name and password in the printer. To print a stored document, enter the password via Remote UI or by using the control panel of the printer.

This feature is useful for printing confidential documents.

# **1** From the [File] menu of the application software, select [Print].

The [Print] dialog box is displayed.

#### **2** Select the [Special Features] preferences pane.

The [Special Features] preferences pane is displayed.

#### **3** Select [Secured Print] from [Job Processing].

| Printer:        | Canon Printer    |
|-----------------|------------------|
| Presets:        | Standard         |
|                 | Special Features |
|                 | Job Processing:  |
| · · · · ·       | J Drint          |
| 3 - F           | Secured Print    |
|                 | Display Dialog   |
|                 |                  |
| •••••           |                  |
|                 |                  |
| 2               |                  |
| Deleteralefe    |                  |
| Printer Info    | Overlay          |
|                 |                  |
|                 |                  |
| ( DDF - ) ( Day | (Cancel) Print   |

### **4** Click [Print] in the [Print] dialog box.

The [Secured Print] dialog box is displayed.

# **5** In the [Secured Print] dialog box, enter the document name, user name, and password.

| j    | Document v<br>Set docume<br>If you chang<br>Monitor. | will be printed in the s<br>nt name, user name,<br>ge the user name, job | Secured Print mode.<br>and password.<br>Is cannot be deleted with Prin |
|------|------------------------------------------------------|--------------------------------------------------------------------------|------------------------------------------------------------------------|
| Docu | ment Name                                            | sales_2003                                                               | Max. 32 characters)                                                    |
|      | User Name                                            | canon                                                                    | Max. 32 characters)                                                    |
|      |                                                      |                                                                          |                                                                        |

#### NOTE

- You can enter up to 32 characters for [Document Name] and [User Name].
- You can enter up to seven digits (0 9999999) for [Password].

#### **6** Click [OK] in the [Secured Print] dialog box.

| Document v<br>Set docume<br>If you chang<br>Monitor. | vill be printed in the<br>nt name, user name,<br>je the user name, job | Secured Print mode.<br>and password.<br>Is cannot be deleted with Prin |
|------------------------------------------------------|------------------------------------------------------------------------|------------------------------------------------------------------------|
| Document Name:                                       | sales_2003                                                             | (Max. 32 characters)                                                   |
| User Name:                                           | canon                                                                  | (Max. 32 characters)                                                   |
|                                                      |                                                                        | (0 to 0000000)                                                         |

### **Promoting a Print Job**

You can give the desired job top priority for printing over all other print jobs waiting in the print queue.

#### NOTE

This option is available for the Color imageRUNNER C2620, Color imageRUNNER C2880/C3380, Color imageRUNNER C3200, Color imageRUNNER C3220, Color imageRUNNER C4080/C4580, Color imageRUNNER C5180, imageRUNNER C3100, imageRUNNER C3170, imageRUNNER C5800, imageRUNNER C5870, imageRUNNER C6800, imageRUNNER C6870, imageRUNNER 105+, imageRUNNER 2870/2270, imageRUNNER 4570/3570, imageRUNNER 5070, imageRUNNER 6570/5570, imageRUNNER 7105/7095/7086, imageRUNNER 8070, imageRUNNER 85+, imageRUNNER 9070, and imagePRESS C1.

# **1** From the [File] menu of the application software, select [Print].

The [Print] dialog box is displayed.

#### **2** Select the [Special Features] preferences pane.

The [Special Features] preferences pane is displayed.

### **3** Select [Promote Print] from [Job Processing].

| Printer: Canon Printer Presets: Standard | •            |
|------------------------------------------|--------------|
| Special Features                         |              |
| Job Processing:                          | t<br>It      |
| Printer Info                             | Overlay      |
| (?) (PDF •) (Preview)                    | Cancel Print |

## Job Accounting Feature

This feature enables you to sum print totals for each department or user for management purposes. This feature is useful for taking statistics on paper consumption and allocating paper costs to each department.

In order to use the Job Accounting feature, the ID and password need to be registered on the printer beforehand.

## **1** From the [File] menu of the application software, select [Print].

The [Print] dialog box is displayed.

#### **2** Select the [Special Features] preferences pane.

The [Special Features] preferences pane is displayed.

| Printer:     | Canon Printer           |
|--------------|-------------------------|
| Presets:     | Standard 🛟              |
|              | Special Features        |
| [            | Job Processing:         |
|              | Print                   |
|              | Method of Notification: |
|              |                         |
| Printer Info | Job Accounting Overlay  |
|              |                         |
| ? PDF • Prev | view Cancel Print       |

#### **3** Click [Job Accounting].

The [ID/Password Settings] dialog box is displayed.

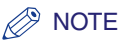

If you want to perform black-and-white printing using the Color imageRUNNER C2620, Color imageRUNNER C2880/C3380, Color imageRUNNER C3220, Color imageRUNNER C4080/C4580, Color imageRUNNER C5180, imageRUNNER C3170, imageRUNNER C5870, imageRUNNER C6870, or imagePRESS C1 while using Job Accounting, you can output the document without Job Accounting by selecting the [Disable Job Accounting when B&W Print] check box. To use this function, set [Allow black and white print jobs] on the touch panel display of the printer to [On].

4 Specify the ID and password in the [ID/Password Settings] dialog box → click [OK].

| Set II | D and password.  |                  |
|--------|------------------|------------------|
| 840    | ID: 1234         |                  |
| Pas    | sword:           | Verify           |
| ✓c     | onfirm ID/Passwo | rd when Printing |

#### Ø NOTE

- You can verify the ID and password that are registered in the printer by clicking [Verify].
- Enter the numbers registered as the ID and password in the printer (seven digits maximum).

## Checking the Current Print Settings

You can display all the currently specified settings in the [Print] dialog box. This feature is useful to confirm the printer driver settings before printing documents.

# **1** From the [File] menu of the application software, select [Print].

The [Print] dialog box is displayed.

# **2** In each pane, specify the printer driver settings with which you want to print a document.

#### **3** Select the [Summary] preferences pane.

| (                | ( _     |  |
|------------------|---------|--|
| L L              | Summary |  |
|                  |         |  |
| Copies & Pages   |         |  |
| ▶ Layout         |         |  |
| ▶Scheduler       |         |  |
| ▶ Paper Handling |         |  |
| ▶ ColorSync      |         |  |
| Cover Page       |         |  |
| Error Handling   |         |  |
| Finishing        |         |  |
| Paper Source     |         |  |
| ▶ Quality        |         |  |
| Special Features |         |  |
| Evened All       |         |  |

The [Summary] preferences pane is displayed.

#### **4** Check the settings for each pane.
- **5** If you want to modify any of the settings, change those settings in the appropriate panes.
- **6** Click [Print] in the [Print] dialog box.

# Saving the Printer Settings

You can save printer driver settings that you frequently use as a Preset. If you select a Preset when printing a document, it will be output with the saved settings.

# **1** From the [File] menu of the application software, select [Print].

The [Print] dialog box is displayed.

**2** In each pane, specify the printer driver settings you want to save.

# **3** Select [Save As] from [Presets].

| 3 | Save Preset As: |  |
|---|-----------------|--|
| 1 | Standard 1      |  |

The [Save Preset] dialog box is displayed.

## **4** Enter a name for the settings in [Save Preset As] $\rightarrow$ click [OK].

The current settings are saved as a Preset.

The saved Preset will be displayed in [Presets] in the [Print] dialog box from the next time you open the dialog box.

#### NOTE

- To print a document with the saved settings, select the Preset from [Presets] in the [Print] dialog box.
- To edit a Preset, in the [Print] dialog box, select the Preset from [Presets] → specify the printer driver settings → select [Save] from [Presets].
- To change a Preset's name, in the [Print] dialog box, select the Preset from [Presets] → select [Rename] from [Presets].
- To delete a Preset, in the [Print] dialog box, select the Preset from [Presets] → select [Delete] from [Presets].

As an alternative to printing on paper, you can save your document as a PDF file.

# Mac OS X 10.2.8 - 10.3.9

- **1** From the application software, open the document you want to save as a PDF (Portable Document Format) file.
- 2 From the [File] menu, select [Print].

The [Print] dialog box is displayed.

**3** In any of the panes under the [Print] dialog box, click [Save as PDF].

The [Save to File] dialog box is displayed.

**4** Specify the file name and the save location in the [Save to File] dialog box.

|     | Ac Untitlad    | <b>T</b> |
|-----|----------------|----------|
| Sav | As             |          |
| W   | nere Documents | <b></b>  |

## 5 Click [Save].

The document is saved as a PDF file.

# Mac OS X 10.4 or Later

**1** From the application software, open the document you want to save as a PDF (Portable Document Format) file.

# 2 From the [File] menu, select [Print].

The [Print] dialog box is displayed.

**3** In any of the panes under the [Print] dialog box, select [Save as PDF] from [PDF].

| rinter.                                                                                                    | Canon Printer                                         | •            |
|----------------------------------------------------------------------------------------------------|-------------------------------------------------------|--------------|
| Presets:                                                                                                    | Standard                                              | •            |
|                                                                                                    | Copies & Pages                                        | •            |
| Copies:                                                                                                    | 1 Collated                                            |              |
| Pages:                                                                                                    | <ul> <li>All</li> </ul>                               |              |
|                                                                                                    | O From: 1 to: 1                                       |              |
|                                                                                                    |                                                       |              |
|                                                                                                    | view                                                  | Cancel Print |
| PDF Prev<br>Save as PDF                                                                                                    | view                                                  | Cancel Print |
| ? PDF Prev<br>Save as PDF<br>Save rDF as ro<br>Fax PDF                                                                                        | usiscript                                             | Cancel Print |
| PDF Prev     Save as PDF     Save ror as ro     Fax PDF     Compress PDF                                                                      | uiew                                                  | Cancel Print |
| PDE Prev Prev<br>Save as PDF<br>Save FDF as PDF<br>Fax PDF<br>Compress PDF<br>Encrypt PDF                                                     | ulew )<br>Discocript                                  | Cancel Print |
| PDF Prev Prev<br>Save as PDF<br>Save run as ru<br>Fax PDF<br>Compress PDF<br>Encrypt PDF<br>Mail PDF                                          | olew )<br>ostocnipt                                   | Cancel Print |
| PDF      Prev     Save as PDF     Save rDr as rC     Fax PDF     Compress PDF     Encrypt PDF     Mail PDF     Save as PDF-X                  |                                                       | Cancel Print |
| PDE     Pre     Save as PDF     Save rDF as rt     Fax PDF     Compress PDF     Encrypt PDF     Mail PDF     Save as PDF-X     Save PDF to iP | osiscript                                             | Cancel Print |
| PDE     Pre     Save as PDF     Save r.Dr as rt     Fax PDF     Compress PDF     Encrypt PDF     Mail PDF     Save as PDF-X     Save PDF to W | uiew<br>ustachipt<br>c<br>hoto<br>leb Receipts Folder | Cancel Print |

You can select other options for handling the file as a PDF.

The [Save] dialog box is displayed.

# 4 Specify the file name and save location in the [Save] dialog box.

| Where Documents | ÷ |
|-----------------|---|

# 5 Click [Save].

The document is saved as a PDF file.

# Saving a Document as a File (Mac OS X 10.2.8 - 10.3.9)

As an alternative to printing on paper, you can save your document as a file. You can select either the PostScript or PDF format.

# **1** From the [File] menu of the application software, select [Print].

The [Print] dialog box is displayed.

# **2** Select the [Output Options] preferences pane.

The [Output Options] preferences pane is displayed.

# **3** Select [Save as File] $\rightarrow$ select the file format from [Format].

| Printer:     | Canon Printer  | •           |
|--------------|----------------|-------------|
| Presets:     | Standard       | •           |
|              | Output Options | •           |
| Save as File | Format PDF     |             |
| Preview Sa   | ave As PDF Fax | Cancel Save |

**4** Click [Save] in the [Print] dialog box.

# Specifying the Error Handling Method

You can specify whether a report containing information about PostScript errors should be printed out.

# **1** From the [File] menu of the application software, select [Print].

The [Print] dialog box is displayed.

# 2 Select the [Error Handling] preferences pane.

The [Error Handling] preferences pane is displayed.

# **3** Specify PostScript error handling from [PostScript Errors].

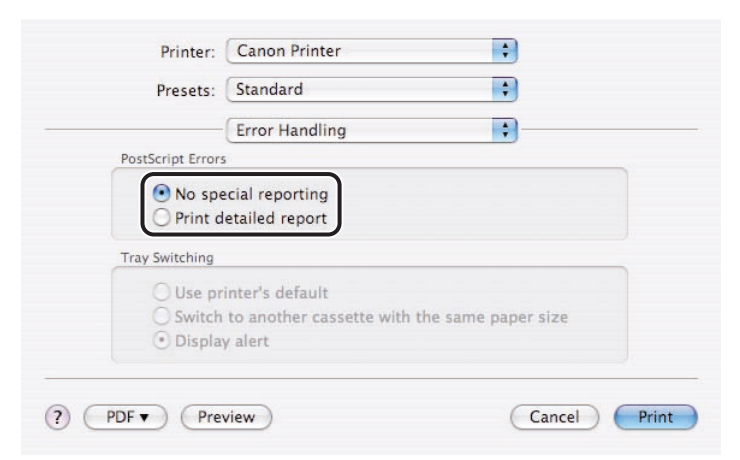

The following settings are available for [PostScript Errors]:

[No special reporting]: No error report printed.

[Print detailed report]: Prints out a detailed report on PostScript errors.

**4** Click [Print] in the [Print] dialog box.

# Using the PS Printmonitor

The Canon PS Printmonitor is application software that interfaces with the printer software.

With the PS Printmonitor, you can check the printer status, such as "out of paper" or "offline," on your computer.

# Starting the PS Printmonitor

To start the PS Printmonitor, follow the procedure below.

- 1 Open the following Mac OS folders: [Library] → [Printers] → [Canon] → [PS] → [Utilities].
- **2** Double-click the [PS Printmonitor] icon.

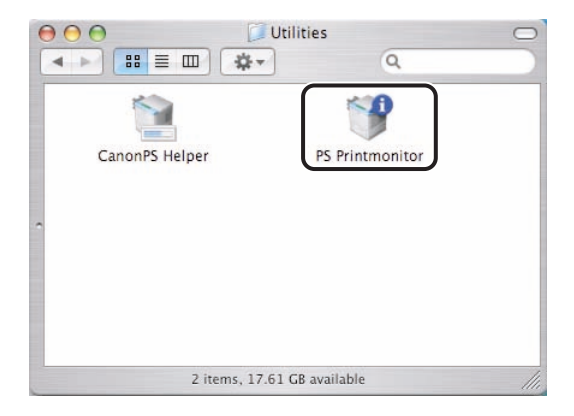

The [PS Printmonitor] window is displayed.

| The printer is r | eady. |        |      |      |
|------------------|-------|--------|------|------|
|                  |       |        |      |      |
|                  |       |        |      |      |
| II Document      | User  | Status | Size | Page |

#### NOTE

- You can create a PS Printmonitor alias on the desktop to enable you to start the PS Printmonitor merely by double-clicking its icon on the desktop.
- To select a different printer, see "Printer Menu," on p. 4-42.
- If you close the PS Printmonitor while printing, data may remain in the printer. In this case, reset the printer to delete the data.

# File Menu

The following commands are available on the [File] menu of the PS Printmonitor.

| Ś | <b>PS</b> Printmonitor | File | Printer  |    |
|---|------------------------|------|----------|----|
|   |                        | Op   | en       | жо |
|   |                        | Clo  | ose      | жw |
|   |                        | Pre  | ferences |    |

- [**Open**]: Opens the [PS Printmonitor] window.
- [Close]: Closes the [PS Printmonitor] window.
- [Preferences]: Displays the [Preferences] dialog box. In this dialog box, you can specify the polling interval (interval between printer status acquisitions).

## **Printer Menu**

The following commands are available on the [Printer] menu of the PS Printmonitor.

| Printer                                       |
|-----------------------------------------------|
| ✓ 殳 172.23.2.70                               |
| Search for Printer<br>Get Printer Information |
| Make Default                                  |
|                                               |

[Printer Name]: Displays the printers whose status you can monitor. If more than one is available, select the printer whose status you want to monitor.

#### [Search for Printer]: If the printer you want is not displayed on the [Printer] menu, it can be searched by selecting [Search for Printer].

[Get Printer Information]: Displays the [Printer Info] dialog box.

[Make Default]: Registers the currently selected printer the next time the PS Printmonitor starts.

#### Ø NOTE

- After changing the printer configuration, for example by adding an optional paper source, make sure that you select [Get Printer Information] from the [Printer] menu, or click [Printer Info] in the [Print] dialog box accessed from application software in which you created a document. Failing to follow this procedure may result in unacceptable printout.
- To monitor the printer status using the PS Printmonitor, you need to register the printer with the Printer Setup Utility (Mac OS X 10.3 or later) or the Print Center (Mac OS X 10.2.8). Then, select the printer in the [Print] dialog box from the application software in which the document was created.

The [PS Printmonitor] window displays the printer status and the status of the documents being printed. If a problem occurs during printing, the error status is displayed in this window.

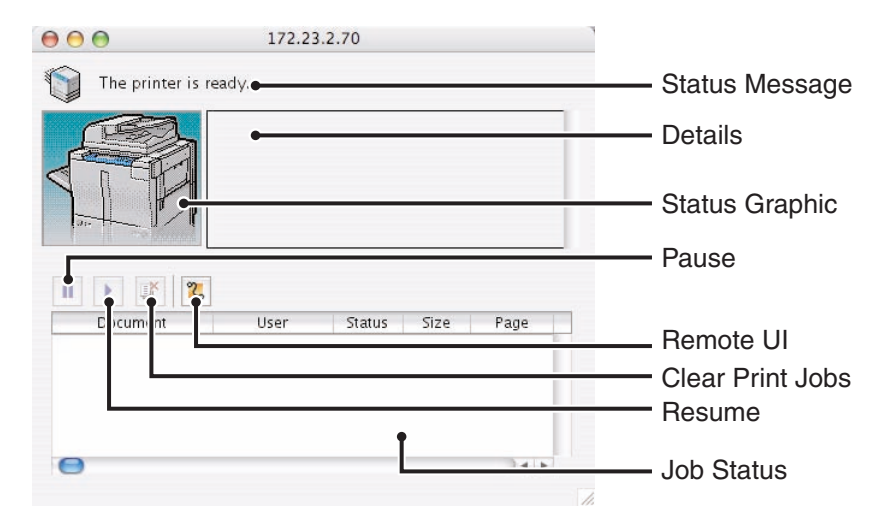

| Status Message: | Displays the printer status (out of paper, offline, error, etc).                        |
|-----------------|-----------------------------------------------------------------------------------------|
| Details:        | Displays a detailed explanation of the Status Message or remedies for error conditions. |
| Status Graphia  | Displays an illustration for the printer status                                         |

**Status Graphic:** Displays an illustration for the printer status.

- Job Status: Displays the job list, including user name, job status, data size, etc. for each job.
- [Pause]: Selecting this button pauses data transmission from your Macintosh to the printer or print server.
- [Remote UI]: Selecting this button starts the Remote UI.
- **[Clear Print Jobs]:** Selecting this button cancels the selected print job and deletes its data from the printer.
- [Resume]: Selecting this button resumes sending of paused jobs.

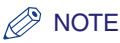

- To start the Remote UI, the web browser must be set up beforehand. For instructions on how to set up the Remote UI, see the *Remote UI Guide*.
- After changing the printer configuration, for example by adding an optional paper source, make sure that you select [Get Printer Information] from the [Printer] menu, or click [Printer Info] in the [Print] dialog box accessed from application software in which you created a document. Failing to follow this procedure may result in unacceptable printout.

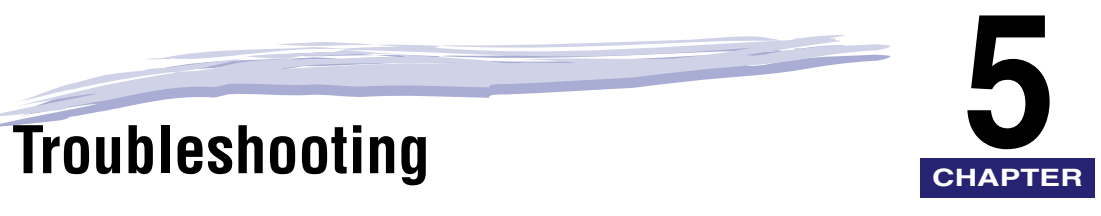

This chapter describes how to resolve printing problems.

| Problems and Solutions | 5 | -2 | 2 |
|------------------------|---|----|---|
|------------------------|---|----|---|

# **Problems and Solutions**

This section describes corrective procedures, in the event that trouble occurs.

The data lamp is not lit even when sending data to the printer.

- Cause 1 The printer is not connected to the Macintosh computer correctly.
- Remedy Correctly connect the printer with the Macintosh computer.

Cause 2 The printer is not ON.

Remedy Turn the printer ON.

The printer name is not displayed on the Printer Setup Utility (Mac OS X 10.3 or later) or the Print Center (Mac OS X 10.2.8).

- Cause 1 The printer is not connected to the Macintosh computer correctly.
- Remedy Correctly connect the printer with the Macintosh computer.
- Cause 2 The printer is not ON, or is offline.
- Remedy Turn the printer ON, or online.
- Cause 3 The printer driver is not installed correctly.
- Remedy Reinstall the printer driver correctly.

The printer kind is displayed as [Generic] and some functions are not available.

- Cause 1 The printer is not connected to the Macintosh computer correctly.
- Remedy Correctly connect the printer with the Macintosh computer.
- Cause 2 The printer is not ON, or is offline.
- Remedy Turn the printer ON, or online.
- Cause 3 The printer driver is not installed correctly.
- Remedy Reinstall the printer driver correctly.

Cause 4 The printer is not specified as a PS Printer.

Remedy Reset the printer settings to specify the printer as a PS Printer on the Printer Setup Utility (Mac OS X 10.3 or later) or the Print Center (Mac OS X 10.2.8). (See step 3 in "Specifying the Printer Settings," on p. 2-10.)

Printing is slow.

- Cause 1 If a large data object, such as a color photo, is pasted into the document to be printed, more time is required for printing.
- Remedy Please wait, while the data lamp is on.
- Cause 2 If a large data object, such as a color photo, is pasted into the document to be printed, more time may be required due to insufficient memory.
- Remedy Expand memory.

The edge of the document is not printed out.

- Cause 1 The paper size set in the application software may be different from the size of the paper output from the printer.
- Remedy Reduce the output to fit the paper in the printer by specifying the desired reduction ratio in [Scale] in the [Page Setup] dialog box.
- Cause 2 The width or height of the page margins specified in the application software exceeds the printable range of the printer.
- Remedy Adjust the page margin settings.

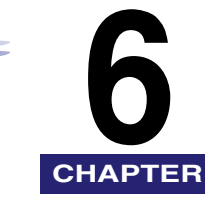

# Appendix

This chapter includes the available paper sizes list, glossary, and index.

| Available Paper Sizes List | 6-2 |
|----------------------------|-----|
| Glossary                   | 6-5 |
| Index                      | 6-6 |

# Available Paper Sizes List

The paper sizes which can be selected differ depending on the printer model you are using. Available paper sizes are listed below.

| Printer Name                                                                    | Paper Size                                                                                                    |
|---------------------------------------------------------------------------------|----------------------------------------------------------------------------------------------------|
| Color imageRUNNER C2620,<br>Color imageRUNNER C3200,<br>Color imageRUNNER C3220 | Letter, 11x17, Legal, Executive, Statement, A5,<br>B5, A4, B4, A3, 12x18, SRA3, Envelope C5,<br>Envelope COM10, Envelope Monarch, Envelope<br>B5, Oficio, Argentina Oficio, Brazil Oficio, Ecuador<br>Oficio, Mexico Oficio, Argentina Letter,<br>Government Letter, Government Legal, Foolscap,<br>Australia Foolscap, Folio, Custom Paper Size (100<br>x 148 mm - 306 x 457 mm)                                                                   |
| Color imageRUNNER C2880/C3380                                                   | Letter, 11x17, Legal, Executive, Statement, A5,<br>B5, A4, B4, A3, 12x18, SRA3, Envelope C5,<br>Envelope COM10, Envelope Monarch, Envelope<br>DL, Envelope B5, Oficio, Argentina Oficio, Brazil<br>Oficio, Ecuador Oficio, Mexico Oficio, Argentina<br>Letter, Government Letter, Government Legal,<br>Foolscap, Australia Foolscap, Folio, Custom<br>Paper Size (99 x 140 mm - 320 x 457.2 mm),<br>Long Strip Paper (99 x 457.3 mm - 320 x 630 mm) |
| Color imageRUNNER C4080/C4580,<br>Color imageRUNNER C5180                       | Letter, 11x17, Legal, Executive, Statement, A5,<br>B5, A4, B4, A3, 12x18, SRA3, Envelope C5,<br>Envelope COM10, Envelope Monarch, Envelope<br>B5, Oficio, Argentina Oficio, Brazil Oficio, Ecuador<br>Oficio, Mexico Oficio, Argentina Letter,<br>Government Letter, Government Legal, Foolscap,<br>Australia Foolscap, Folio, Custom Paper Size (100<br>x 148 mm - 320 x 457.2 mm), Long Strip Paper<br>(100 x 457.3 mm - 320 x 630 mm)            |
| imageRUNNER C3100                                                               | Letter, 11x17, Legal, Executive, Statement, A5,<br>B5, A4, B4, A3, 12x18, SRA3, Envelope C5,<br>Envelope COM10, Envelope Monarch, Envelope<br>DL, Envelope B5, Oficio, Argentina Oficio, Brazil<br>Oficio, Ecuador Oficio, Mexico Oficio, Argentina<br>Letter, Government Letter, Government Legal,<br>Foolscap, Australia Foolscap, Folio, Custom<br>Paper Size (99 x 140 mm - 308 x 457 mm)                                                       |

| Printer Name                                                                                                    | Paper Size                                                                                                    |
|----------------------------------------------------------------------------------------------------|----------------------------------------------------------------------------------------------------|
| imageRUNNER C3170                                                                                                    | Letter, 11x17, Legal, Executive, Statement, A5,<br>B5, A4, B4, A3, 12x18, SRA3, Envelope C5,<br>Envelope COM10, Envelope Monarch, Envelope<br>DL, Envelope B5, Oficio, Argentina Oficio, Brazil<br>Oficio, Ecuador Oficio, Mexico Oficio, Argentina<br>Letter, Government Letter, Government Legal,<br>Foolscap, Australia Foolscap, Folio, Custom<br>Paper Size (99 x 140 mm - 308 x 457 mm)     |
| imageRUNNER C5800,<br>imageRUNNER C6800                                                                                                    | Letter, 11x17, Legal, Executive, Statement, A5,<br>B5, A4, B4, A3, 12x18, 13x19, SRA3, Oficio,<br>Argentina Oficio, Brazil Oficio, Ecuador Oficio,<br>Mexico Oficio, Argentina Letter, Government<br>Letter, Government Legal, Foolscap, Australia<br>Foolscap, Folio, Custom Paper Size (100 x 148<br>mm - 313 x 474 mm)                                                                         |
| imageRUNNER 105,<br>imageRUNNER 105+,<br>imageRUNNER 7200,<br>imageRUNNER 8070,<br>imageRUNNER 85,<br>imageRUNNER 85+,<br>imageRUNNER 8500,<br>imageRUNNER 9070 | Letter, 11x17, Legal, Executive, Statement, A5,<br>B5, A4, B4, A3, Oficio, Argentina Oficio, Ecuador<br>Oficio, Mexico Oficio, Argentina Letter,<br>Government Letter, Government Legal, Korea<br>Legal, Foolscap, Australia Foolscap, Folio,<br>Custom Paper Size (100 x 148 mm - 297 x 432<br>mm)                                                                                               |
| imageRUNNER 2870/2270,<br>imageRUNNER 4570/3570                                                                                                    | Letter, 11x17, Legal, Executive, Statement, A5,<br>B5, A4, B4, A3, Envelope C5, Envelope COM10,<br>Envelope Monarch, Envelope DL, Envelope B5,<br>Oficio, Argentina Oficio, Brazil Oficio, Ecuador<br>Oficio, Mexico Oficio, Argentina Letter,<br>Government Letter, Government Legal, Foolscap,<br>Australia Foolscap, Folio, Custom Paper Size (99<br>x 148 mm - 297 x 432 mm)                  |
| imageRUNNER 3300/2800/2200,<br>imageRUNNER 3300i,<br>imageRUNNER 3320G,<br>imageRUNNER 3320i/2220i,<br>imageRUNNER 3320N/2220N                                  | Letter, 11x17, Legal, Executive, Statement, A5,<br>B5, A4, B4, A3, Envelope C5, Envelope COM10,<br>Envelope Monarch, Envelope DL, Envelope B5,<br>Oficio, Argentina Oficio, Brazil Oficio, Ecuador<br>Oficio, Mexico Oficio, Argentina Letter,<br>Government Letter, Government Legal, Korea<br>Legal, Foolscap, Australia Foolscap, Folio,<br>Custom Paper Size (100 x 138 mm - 297 x 432<br>mm) |

| Printer Name                                                                                      | Paper Size                                                                                                    |
|---------------------------------------------------------------------------------------------------|----------------------------------------------------------------------------------------------------|
| imageRUNNER 6000/5000,<br>imageRUNNER 5000i,<br>imageRUNNER 6020/5020,<br>imageRUNNER 6020i/5020i | Letter, 11x17, Legal, Executive, Statement, A5,<br>B5, A4, B4, A3, Oficio, Argentina Oficio, Brazil<br>Oficio, Ecuador Oficio, Mexico Oficio, Argentina<br>Letter, Government Letter, Government Legal,<br>Korea Legal, Foolscap, Australia Foolscap, Folio,<br>Custom Paper Size (100 x 148 mm - 297 x 432<br>mm)                                                             |
| imageRUNNER 5070,<br>imageRUNNER 6570/5570                                                        | Letter, 11x17, Legal, Executive, Statement, A5,<br>B5, A4, B4, A3, Oficio, Argentina Oficio, Brazil<br>Oficio, Ecuador Oficio, Mexico Oficio, Argentina<br>Letter, Government Letter, Government Legal,<br>Korea Legal, Foolscap, Australia Foolscap, Folio,<br>Custom Paper Size (99 x 148 mm - 297 x 432<br>mm)                                                              |
| imageRUNNER 7105/7095/7086                                                                        | Letter, 11x17, Legal, Executive, Statement, A5,<br>B5, A4, B4, A3, Oficio, Argentina Oficio, Ecuador<br>Oficio, Mexico Oficio, Argentina Letter,<br>Government Letter, Government Legal, Korea<br>Legal, Foolscap, Australia Foolscap, Folio,<br>Custom Paper Size (100 x 148 mm - 297 x 431.8<br>mm), Long Strip Paper (100 x 431.9 mm - 297 x<br>630 mm)                     |
| imagePRESS C1                                                                                     | Letter, 11x17, Legal, Executive, Statement, A5,<br>B5, A4, B4, A3, 12x18, 13x19, SRA3, Oficio,<br>Argentina Oficio, Brazil Oficio, Ecuador Oficio,<br>Mexico Oficio, Argentina Letter, Government<br>Letter, Government Legal, Foolscap, Australia<br>Foolscap, Folio, Custom Paper Size (100 x 148<br>mm - 330 x 483 mm), Long Strip Paper (100 x<br>483.1 mm - 330 x 630 mm) |

#### NOTE

For the Color imageRUNNER C2620, Color imageRUNNER C2880/C3380, Color imageRUNNER C3200, Color imageRUNNER C3220, Color imageRUNNER C4080/ C4580, Color imageRUNNER C5180, imageRUNNER C3100, imageRUNNER C3170, imageRUNNER C5800, imageRUNNER C5870, imageRUNNER C6800, imageRUNNER C6870, imageRUNNER 105+, imageRUNNER 2870/2270, imageRUNNER 4570/3570, imageRUNNER 5070, imageRUNNER 6570/5570, imageRUNNER 7105/7095/7086, imageRUNNER 8070, imageRUNNER 85+, imageRUNNER 9070, and imagePRESS C1, you can also select paper sizes in the list which include "(Print Area Large)" in their names. The page margins of these paper sizes are 0 inches.

# Glossary

# Ρ

#### PDF

Portable Document Format. The page description language used in the Adobe Systems' Acrobat document exchange system, which is restricted neither by device nor resolution. PDF displays documents in a way that is independent of the original application software, hardware, and operating system used to create those documents. A PDF document can contain any combination of text, graphics, and images.

#### Protocol

A set of rules that govern the transmission of data across a network. Examples of protocols are FTP, DHCP, BOOTP, RARP, IPP, TCP/IP, and LDAP.

#### PS

PostScript. A representative page descriptive language developed by Adobe, that provides flexible font capability and high-quality graphics, especially for high-resolution printing.

# R

#### Remote UI

Remote User Interface. The Remote UI is software that enables you to perform operations which are usually performed on the machine's control panel, using a Web browser (such as Netscape Navigator/Communicator or Microsoft Internet Explorer) over a network.

# Index

# A

Adding front or back covers to document, 3-22 Available paper sizes list, 6-2

# В

Booklet printing, 3-18

# С

Changing order of pages (Mac OS X 10.3 or later), 4-5 Checking current print settings, 4-32 Color adjustment settings, 4-21 Color filter, 4-7 Color printing, 4-16 Creating form file, 4-8 Creating tabs, 3-30 Custom paper, 3-33

## Ε

Error handling, 4-39

# F

File format, 4-38 File menu, 4-41 Finishing options, specifying, 3-15 Booklet printing, 3-18 Selecting, 3-15 Stapling documents, 3-17 Form file, creating, 4-8

# G

Gradation settings, 4-19

# Η

Halftone settings, 4-17 Help, 1-5

# I

Inserting sheets into document, 3-24 Inserting tab paper, 3-27 Installer, 2-6 Installing printer driver, 2-2 Installing software, 2-2 Printer driver, 2-2 Uninstalling printer driver, 2-6

# J

Job Accounting feature, 4-30

# 0

Online Help, 1-5 Operating system software, 1-4 Order of pages, changing (Mac OS X 10.3 or later), 4-5 Overlay printing, 4-8 Creating form file, 4-8 Printing with overlay, 4-11

# Ρ

Paper orientation, specifying, 3-2 Paper size, 6-2 Paper size, specifying, 3-4 Paper source, specifying, 3-20 Adding front or back covers to document, 3-22 Creating tabs, 3-30 Inserting sheets into document, 3-24 Inserting tab paper, 3-27 Selecting paper source, 3-20 PDF, 4-35, 6-5 Preset, 4-34 Print document time, setting (Mac OS X 10.3 or later), 4-3 Print notification option, 4-14 Print guality, 4-16 Print sets and ranges, 3-7 Printer configuration, 2-17 Printer menu, 4-42 Printer name, 6-2 Printing document, 2-19 Printing document in toner save mode, 3-36 Printing multiple pages on one sheet, 3-9 Printing on custom paper, 3-33 Printing, 3-35 Registering, 3-33 Printing with overlay, 4-11 Promoting print job, 4-28 Protocol, 6-5 PS, 6-5 PS Printmonitor, 4-40 File menu, 4-41

Printer menu, 4-42 PS Printmonitor window, 4-43 Starting PS Printmonitor, 4-40

## R

ReadMe.rtf file, 1-5 Remote UI, 6-5

## S

Saving document as file, 4-38 Saving document in PDF format, 4-35 Saving printer settings, 4-34 Scaling document, 3-3 Secured printing, 4-26 Sending document data to User Inbox, 4-23 Setting print document time (Mac OS X 10.3 or later), 4-3 Setting up printer configuration, 2-17 Specifying color filter (Mac OS X 10.3 or later), 4-7 Specifying error handling method, 4-39 Specifying finishing options, 3-15 Booklet printing, 3-18 Selecting finishing option, 3-15 Stapling documents, 3-17 Specifying paper orientation, 3-2 Specifying paper size, 3-4 Specifying paper source, 3-20 Specifying print quality (Color Printers), 4-16 Color printing, 4-16 Configuring printers color adjustment settings, 4-21 Gradation settings, 4-19 Halftone setting, 4-17 Specifying print quality (Resolution), 4-15 Specifying print sets and ranges, 3-7

Appendix •

Specifying printer settings, 2-10 Stapling documents, 3-17 Starting PS Printmonitor, 4-40 Supported Canon Products, 1-2 System requirements, 1-4 Computer, 1-4 Operating system software, 1-4

# Т

Tab paper, 3-27, 3-30 Toner save mode, 3-36 Troubleshooting, 5-2 Two-sided printing, 3-11

# U

User Inbox, 4-23 Using print notification option, 4-14 Using PS Printmonitor, 4-40, 4-43 File menu, 4-41 Printer menu, 4-42 PS Printmonitor window, 4-43 Starting PS Printmonitor, 4-40

# W

Where to find Help, 1-5 Canon authorized dealers, 1-5 Online Help, 1-5 ReadMe.rtf file, 1-5

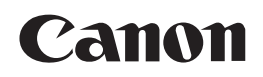

CANON INC. 30-2, Shimomaruko 3-chome, Ohta-ku, Tokyo 146-8501, Japan CANON U.S.A., INC. One Canon Plaza, Lake Success, NY 11042, U.S.A. CANON CANADA INC. 6390 Dixie Road Mississauga, Ontario L5T 1P7, Canada CANON EUROPA N.V. Bovenkerkerweg 59-61 1185 XB Amstelveen, The Netherlands CANON FRANCE S.A.S. 17, quai du Président Paul Doumer 92414 Courbevoie Cedex, France CANON COMMUNICATION & IMAGE FRANCE S.A.S. (Pour les utilisateurs de l'imprimante laser uniquement) 12, rue de l'Industrie 92414 Courbevoie Cedex, France CANON (U.K.) LTD. Woodhatch, Reigate, Surrey, RH2 8BF, United Kingdom CANON DEUTSCHLAND GmbH Europark Fichtenhain A10, 47807 Krefeld, Germany CANON ITALIA S.p.A. Via Milano, 8 20097 San Donato Milanese (MI) Italy CANON LATIN AMERICA, INC. 703 Waterford Way Suite 400 Miami, Florida 33126 U.S.A. CANON AUSTRALIA PTY. LTD 1 Thomas Holt Drive, North Ryde, Sydney, N.S.W. 2113, Australia CANON CHINA CO., LTD 15F Jinbao Building No.89 Jinbao Street, Dongcheng District, Beijing 100005, China CANON SINGAPORE PTE. LTD. 1 HarbourFront Avenue #04-01 Keppel Bay Tower, Singapore 098632 CANON HONGKONG CO., LTD 19/F., The Metropolis Tower, 10 Metropolis Drive, Hunghom, Kowloon, Hong Kong